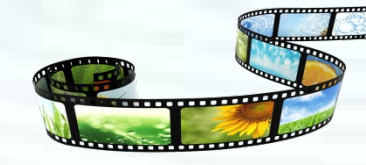

## 音视频技术及后期剪辑

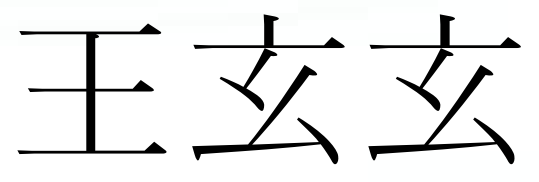

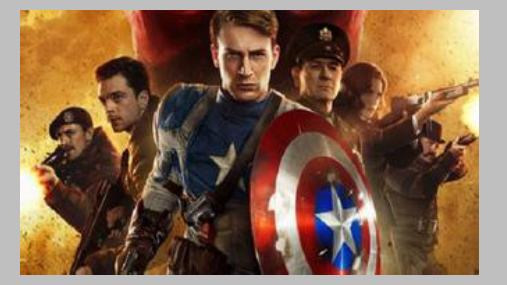

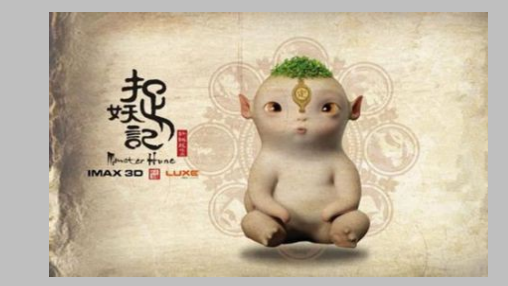

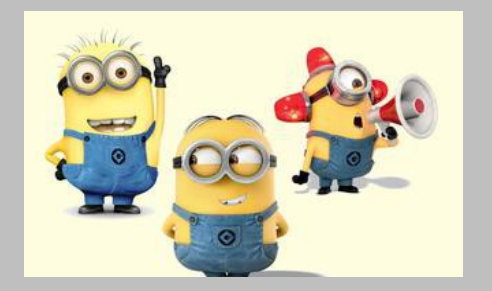

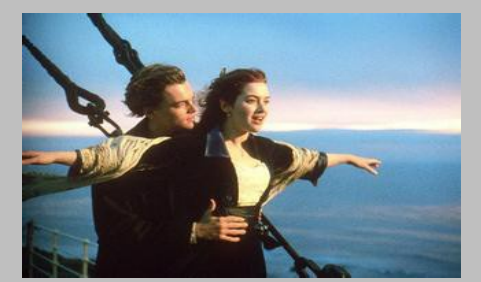

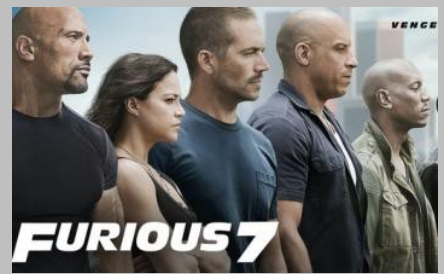

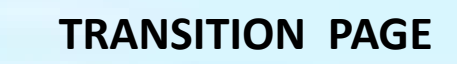

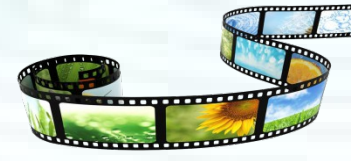

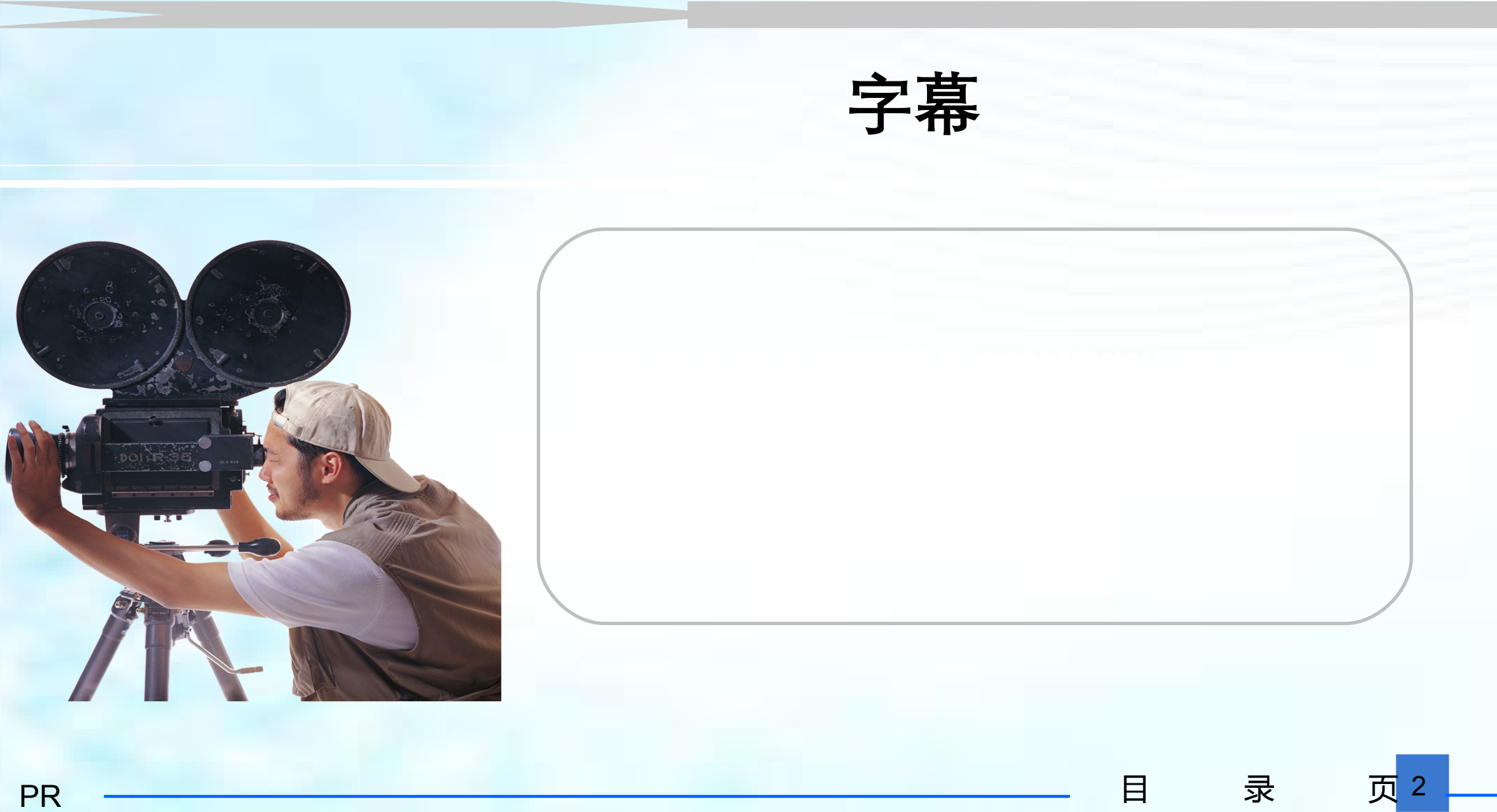

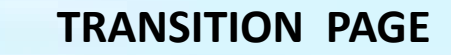

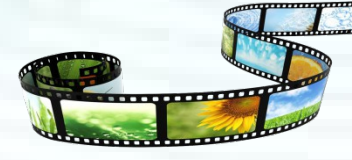

学习目标

# 掌握字幕制作的几个相关窗口的使用 掌握字幕的创建方法 掌握图形对象的创建 掌握动态字幕的创建 掌握字幕模板的使用

录

页 3

目

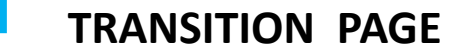

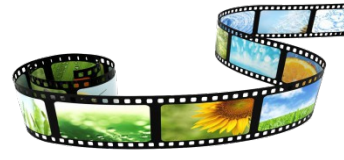

 $\exists$ 

录

页 4

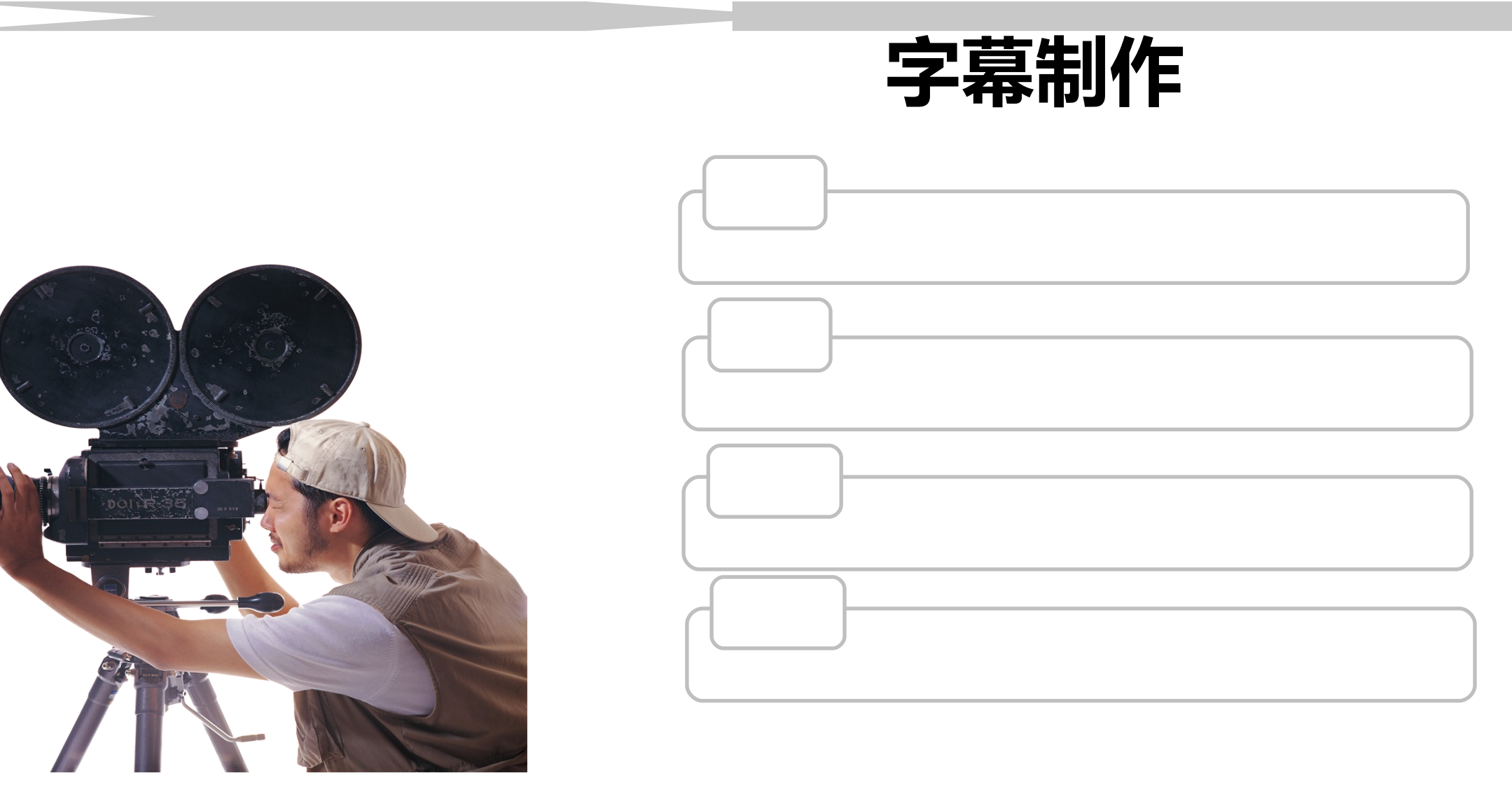

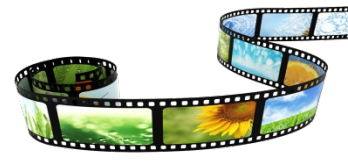

1 创建字幕的方法

- 1. 执行菜单"文件 -> 新建 -> 字幕"命令,打开"新建字幕"对话框;
- 2. 在 "项目" 窗口的空白位置右击鼠标,执行 "新建分项-> 字幕"
  或单击 "项目" 窗口 "新建分项" 按钮;
  3.Ctrl+T。

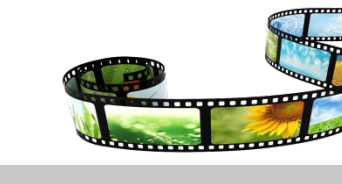

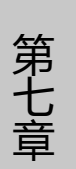

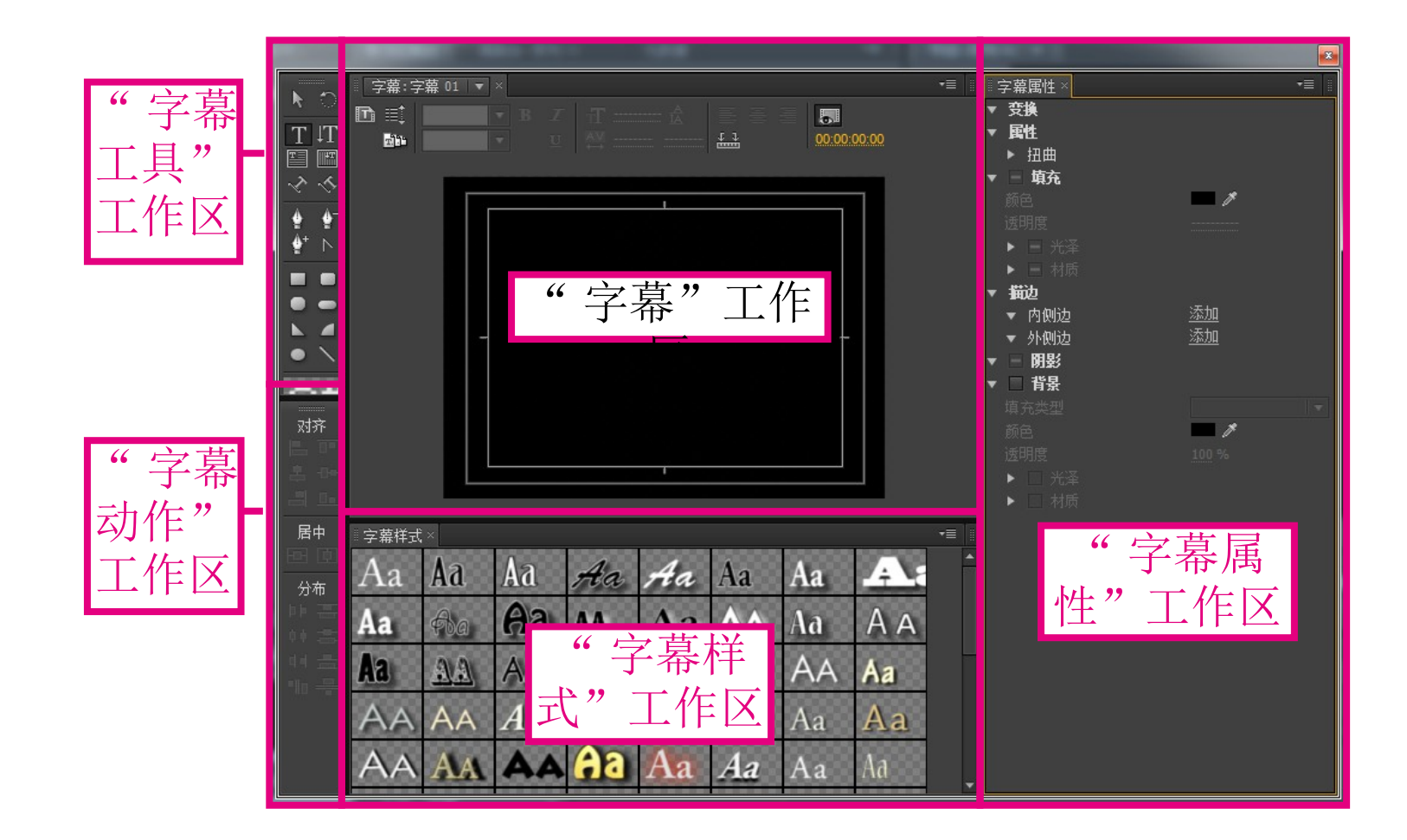

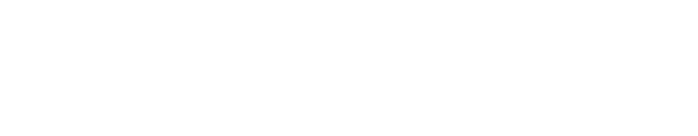

"字幕动作"

X

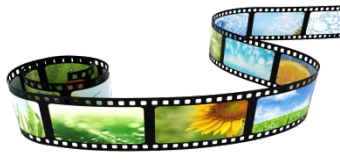

# 由上方的工具按钮 包含了制作和编辑 存放着

第一节 创建文本字幕

字幕制作

和下方的字幕编辑 区组成,其中字幕 编辑区是用户创建 和编辑字幕的区域 , 而上方的工具按 钮用于设置字幕的 字体、大小等参数 ,以及制作游动/ 滚动字幕和基于模 版创建字幕等。

"字幕"区

包含了制作和编辑
字幕所需的各种工
具,利用这些工具
和但可以创建文本
不但可以创建文本
、不但可以创建文本
、各种常用的几何图
、形。

字幕工具"

X

存放着 Premiere Pro CS6 中的各种预 置的字幕样式,利 用这些字幕样式可 以快速改变字幕的 外观,制作出精美 的字幕效果。

"字幕样式"

X

利用其提供的工具 可以快速排列和对 齐字幕编辑区中的 对象。"字幕动 作"调板中的工具 被分门别类地放置 在"对齐"、"居 中"和"分布"3 个选项组中。 在 Premiere Pro CS6 中所有与字幕属性 相关的选项都位于 "字幕属性"调板 中,利用这些选项 可以对字幕的位置 、透明度、大小和 颜色等进行设置, 还可以添加阴影和 描边等效果,从而 制作出精美的字幕

"字幕属性"区

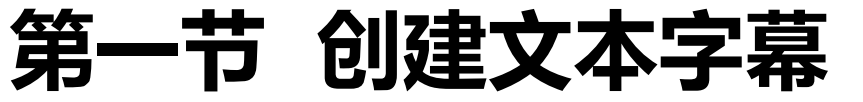

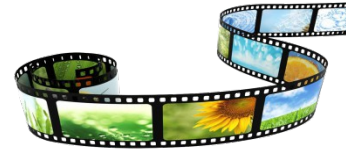

字幕工作区:制作字幕和绘制图形的操作区域。

工作区内有两个实线方框,外部的实线方框是活动安全框,内部实 线方框是字幕安全框。如果文字或图形放置在活动安全框以外,则在 NTSC 制式的电视中将不能显示。

显示字幕安全框的方法:

1. 在字幕工作区右击鼠标,选择"查看 -> 活动安全框(字幕安全框)";

2.执行"菜单"命令"字幕->查看->活动安全框(字幕安全框)"

2

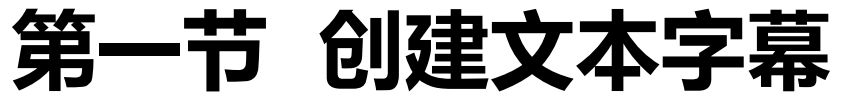

创建水平和垂直文本

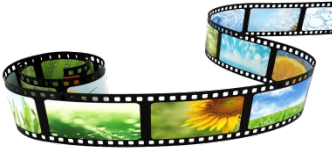

若要创建的水平文本较少,可在"字幕工具"面板 中选择"文字工具" ,然后在字幕编辑区中 单击确定要输入文本的位置并输入文本即可。

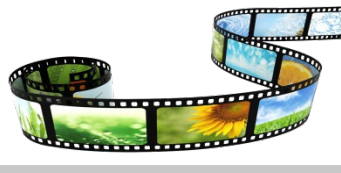

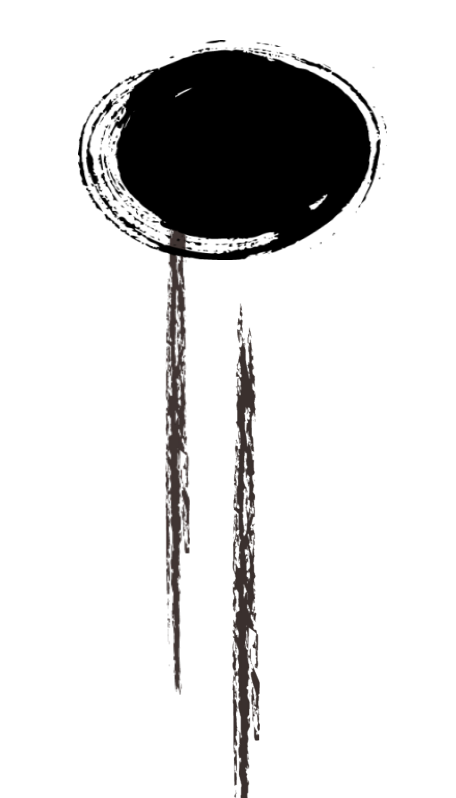

若要创建的水平文本比较多,可在"字幕工具"调 板中选择"区域文字工具"<sup>■</sup>,在字幕编辑区 按住鼠标左键不放并拖动,创建一个文本框,然后 在文本框中输入文本,当文本宽度超过文本框的范 围时会自动换行。

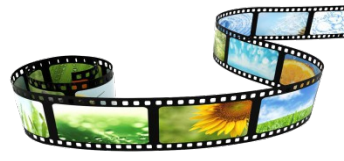

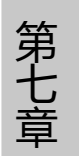

字 幕 制 作

#### 第一节 创建文本字幕

0

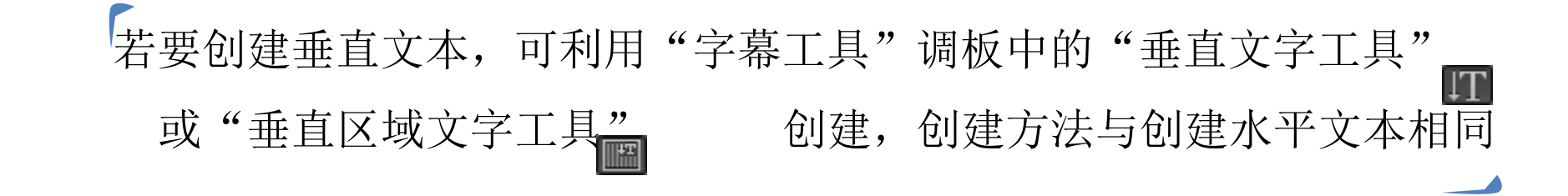

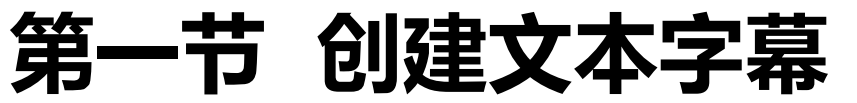

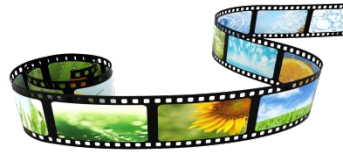

3 创建路径文本字幕

利用"路径输入 具"和"垂直路径输入 具"可以创建路径文本,即沿着路径排列的文本。

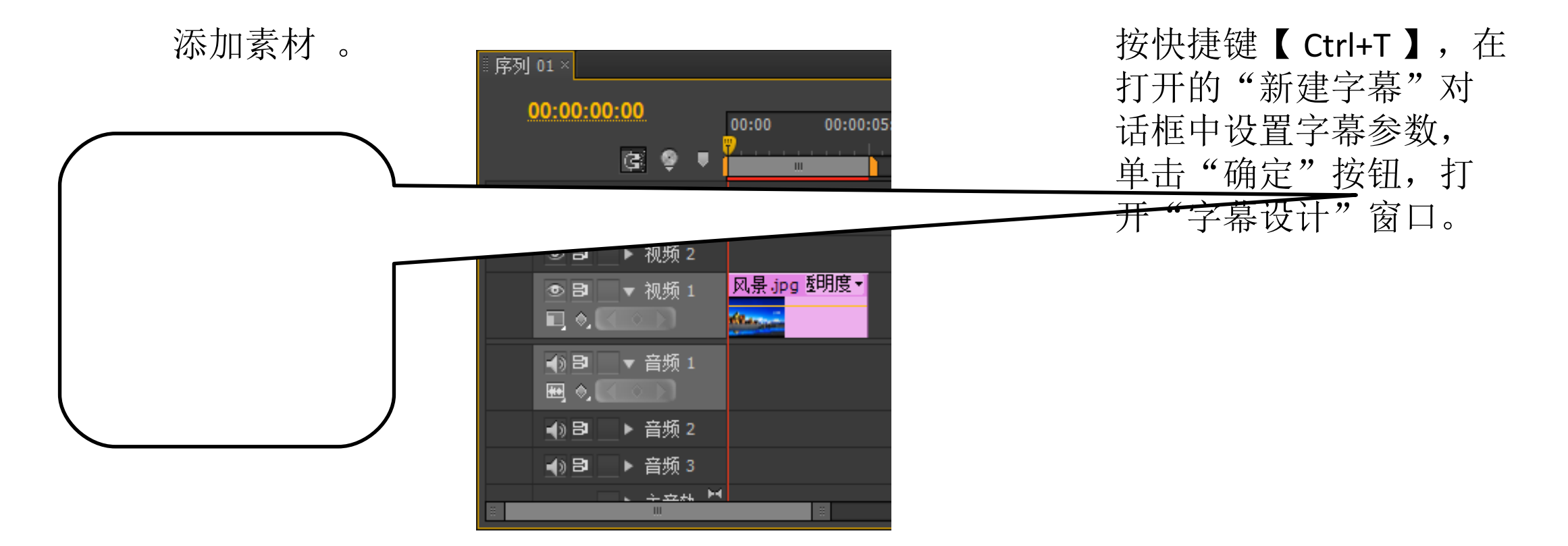

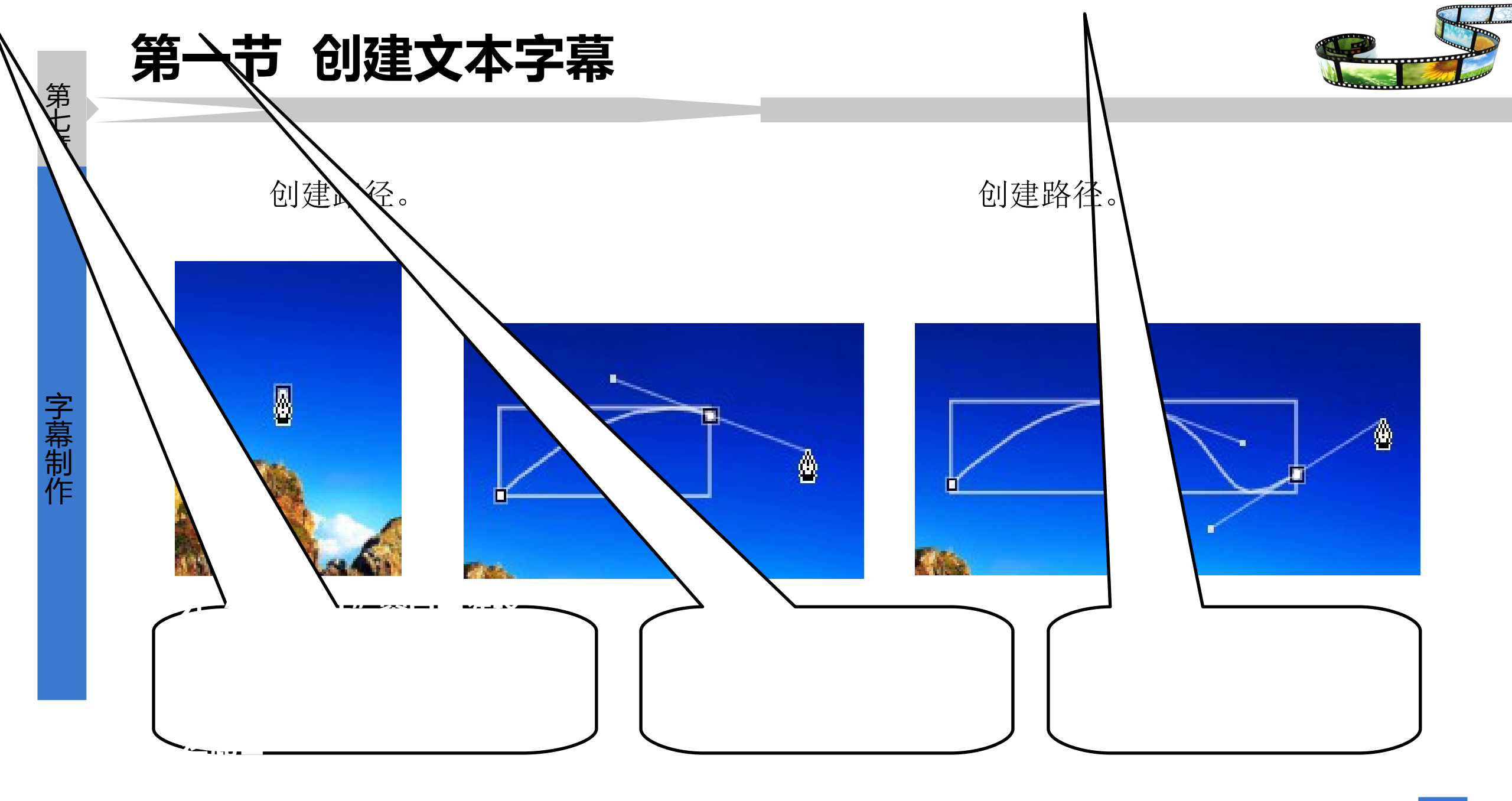

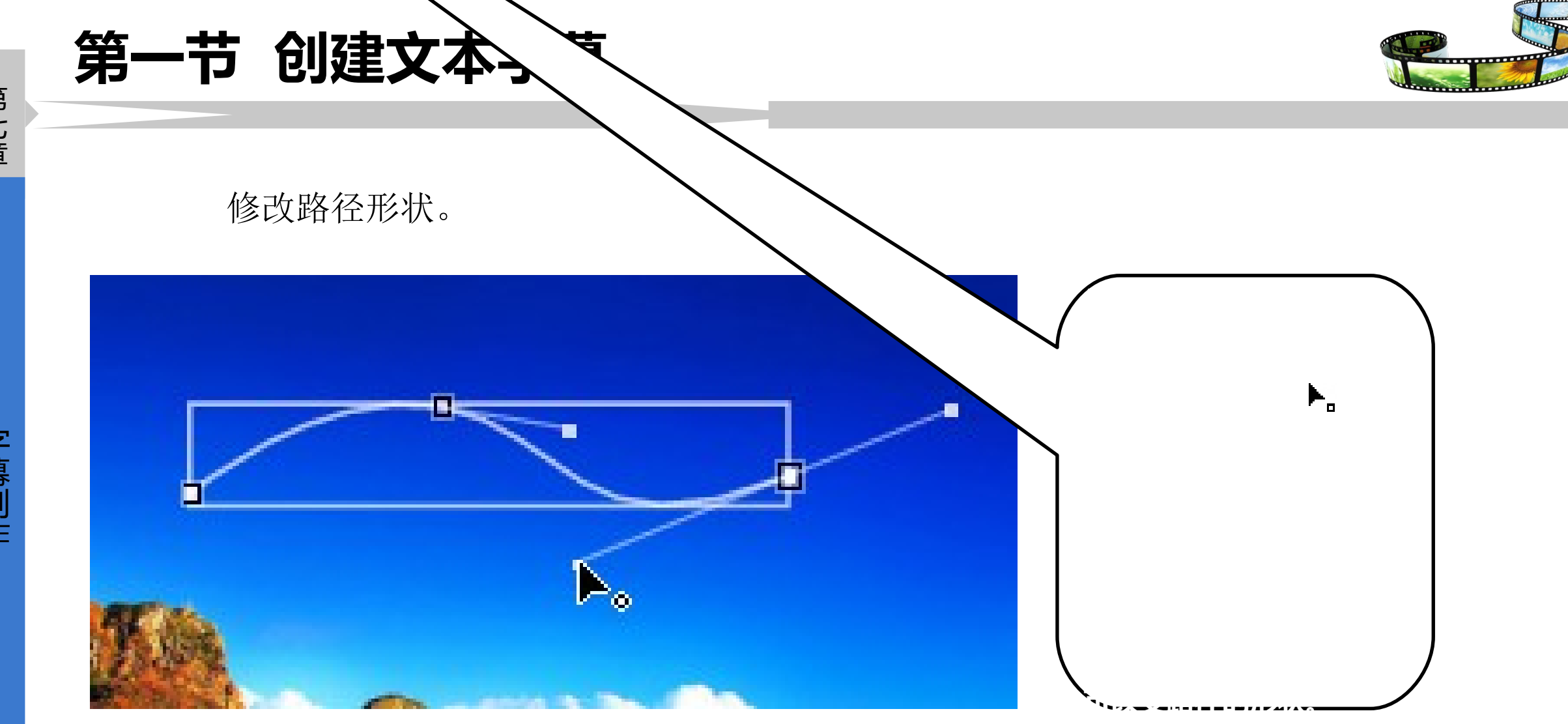

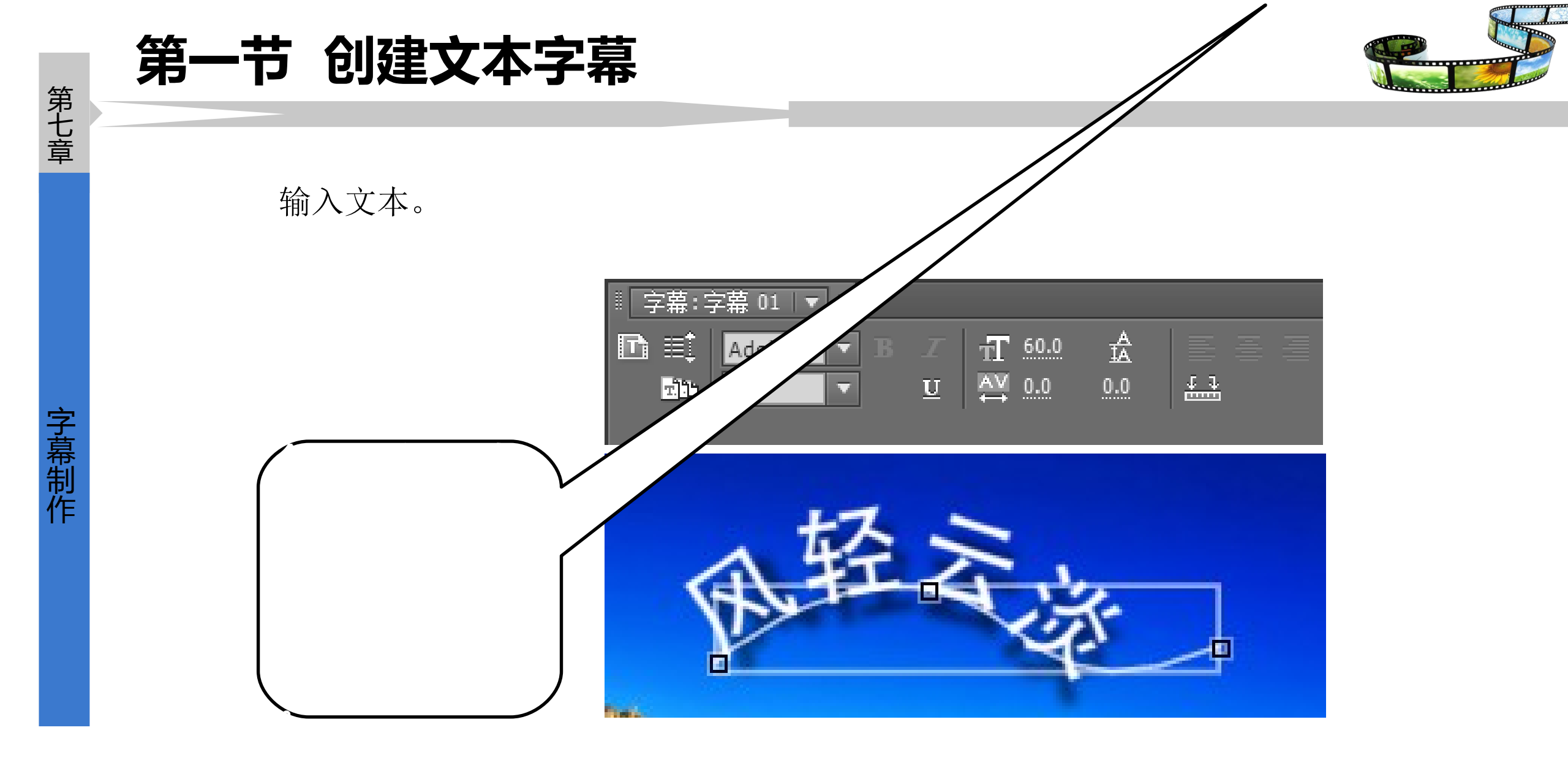

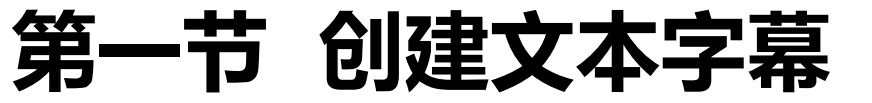

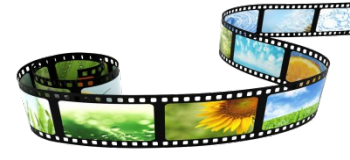

#### 使用"路径输入☑具" 绘制路径的方法与"钢匠工具" 相同。 使用"垂直路径输入☑具" 创建路径文本字幕的方法与"路径输入工具" 完全一样,只是最终输入的是垂直文本,如下图所示。

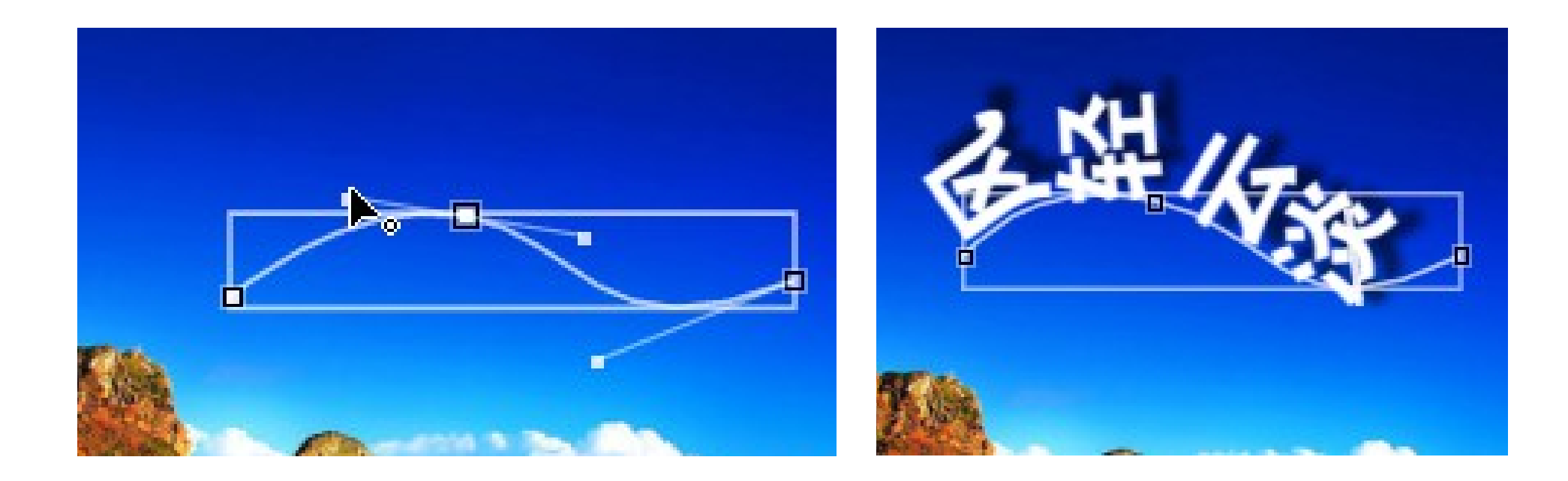

字 幕 制 作

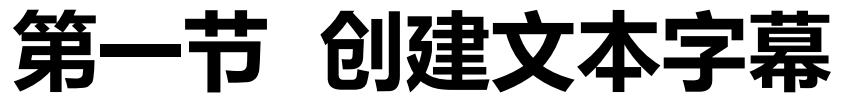

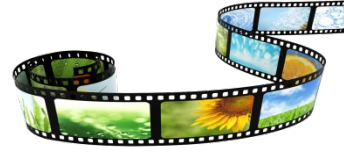

4 编辑字幕属性

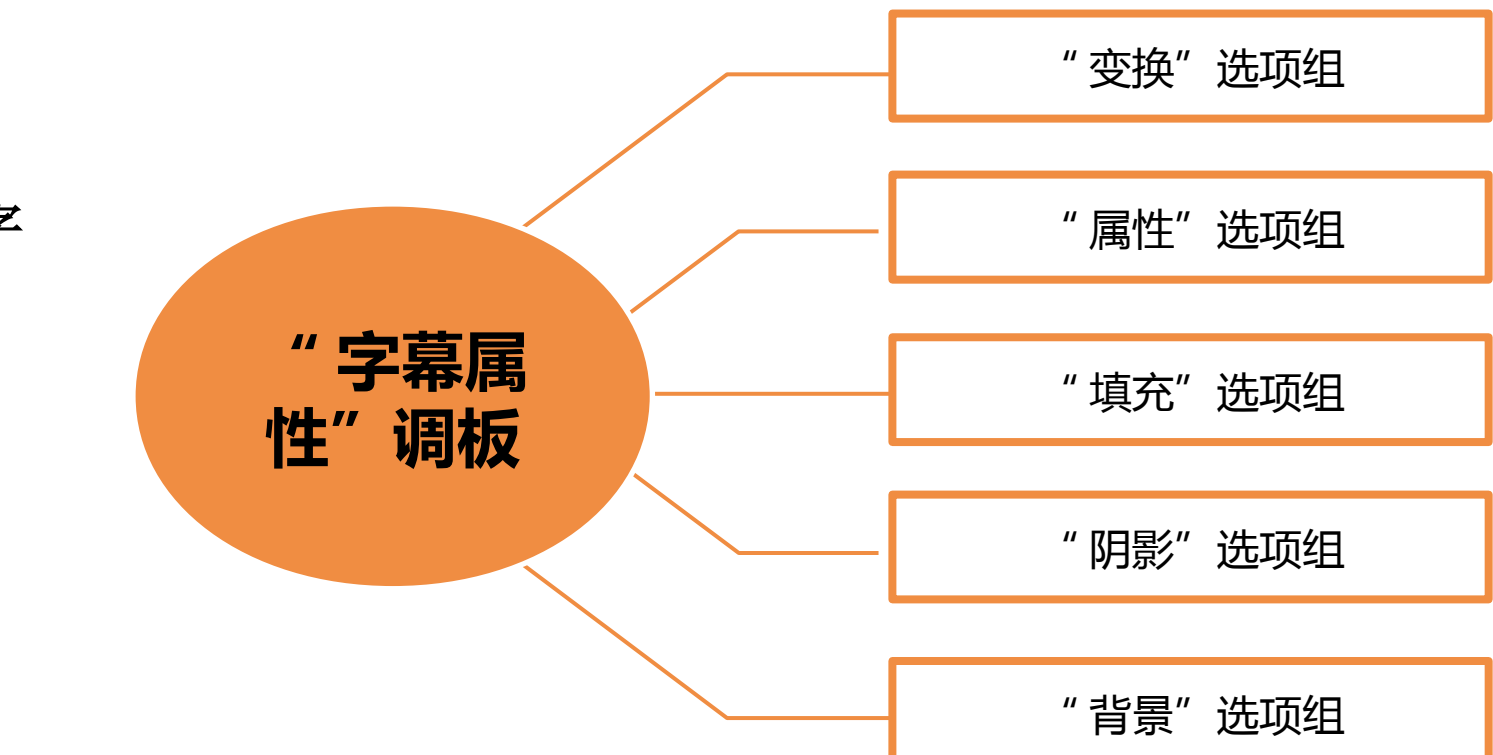

创建好字 幕后,可利用"字幕 属性"调板中的选项 设置字幕的各项属性 ,从而改变字幕的外 观,制作出精美的字 幕效果。

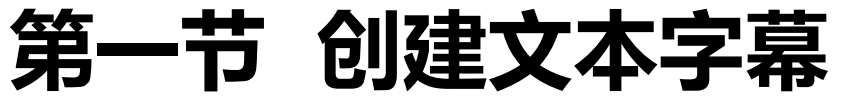

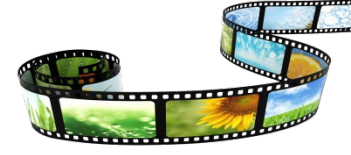

(1)选择字幕

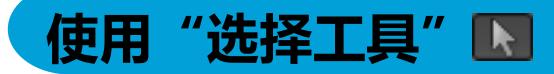

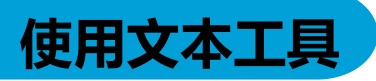

在"字幕工具"调板中选择 该工具后,在字幕编辑区中 单击文本或图形对象可将其 选中。若按住【Shift】键依 次单击多个对象,可同时选 中这些对象。

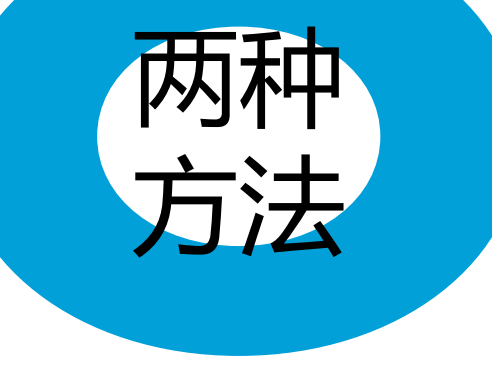

若要设置个别文字的属 性,可选择创建文本的 文本工具,然后在要选 取的文字上按住鼠标左 键不放并拖动。

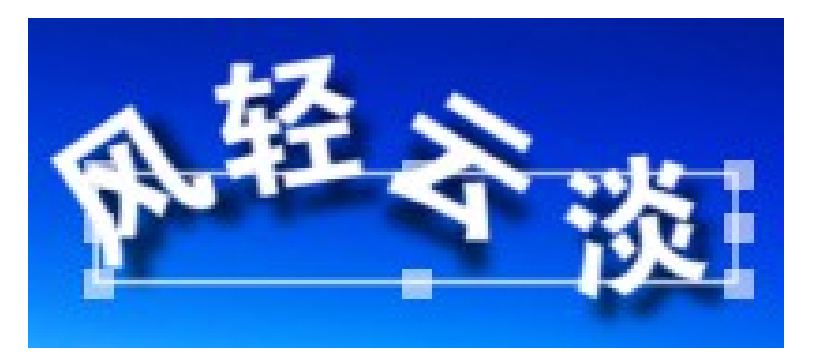

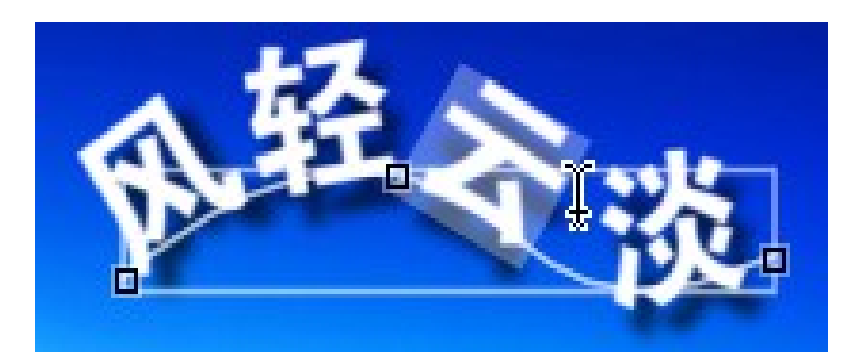

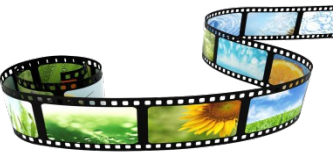

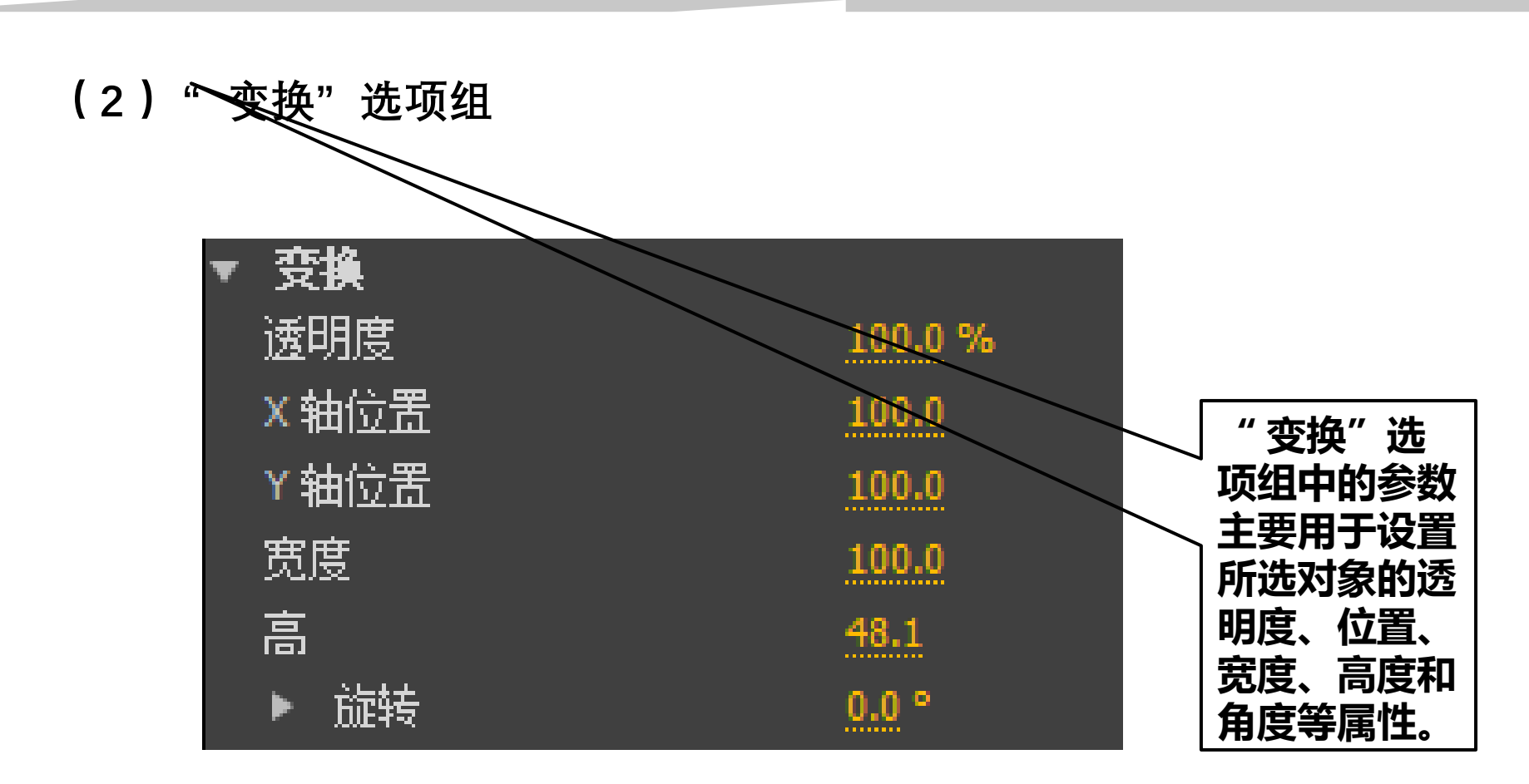

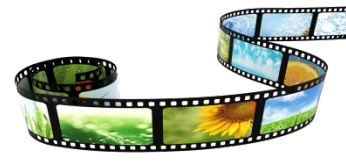

(3)"属性"选项组

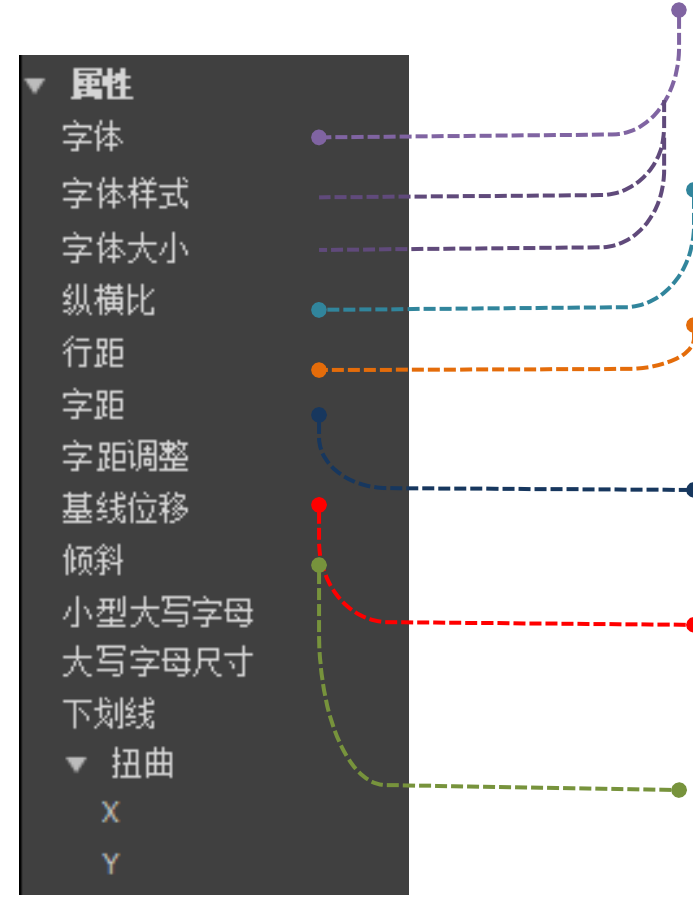

#### 字体、字体样式和字体大小

用于设置文本字幕的字体、文字样式和大小。

#### 纵横比

用于设置文本字幕在水平方向上的缩放比例。

#### 行距

用于设置多行文本字幕中行与行之间的距离。

#### 行距字距和跟踪

都用于设置文本字幕中字与字之间的距离。

#### 基线位移

用于设置文本字幕偏移基线的距离。

#### 倾斜

用于设置文本字幕的倾斜角度。

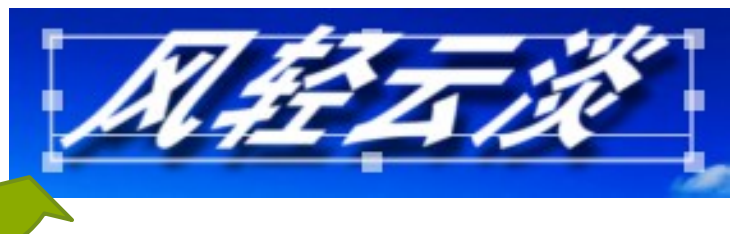

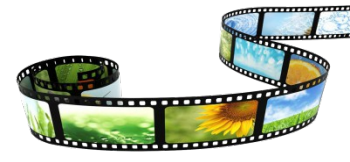

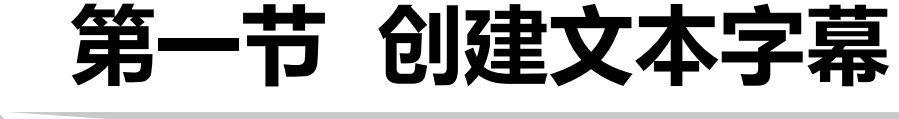

小型大写字母

大写字母尺寸

下划线

Х

▼ 扭曲

第七章

字幕制作

小型大写字母

勾选该复选框后,输入英文时小写字母都会自动变 为大写字母。

#### 大写字母尺寸

用于设置文本字幕中大写字母的尺寸,对小写字母 无效。

#### 下划线

勾选该复选框后会在文本字幕下方添加下划线。

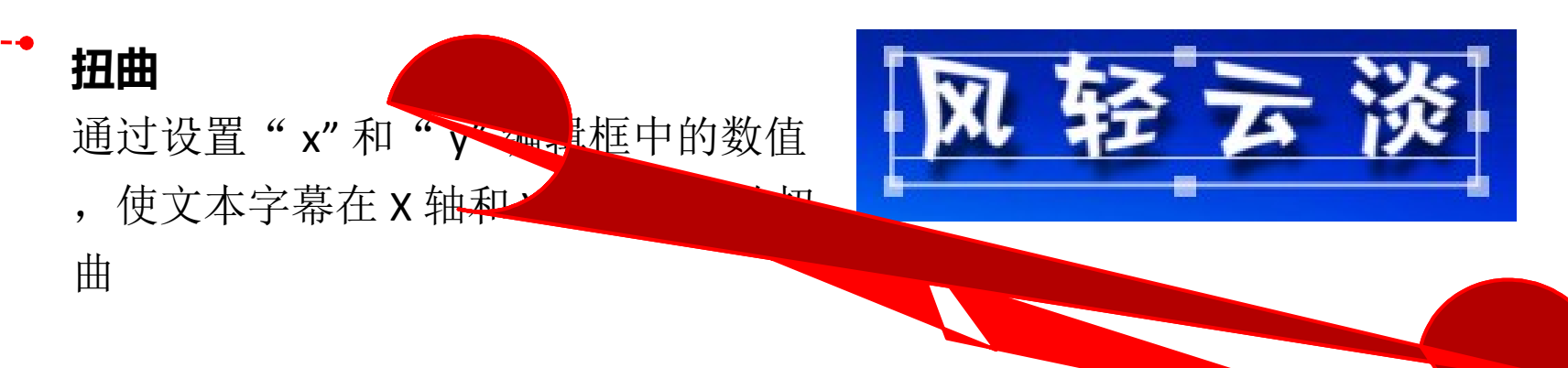

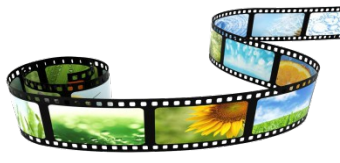

(4)"填充"选项组

第七章

字幕制作

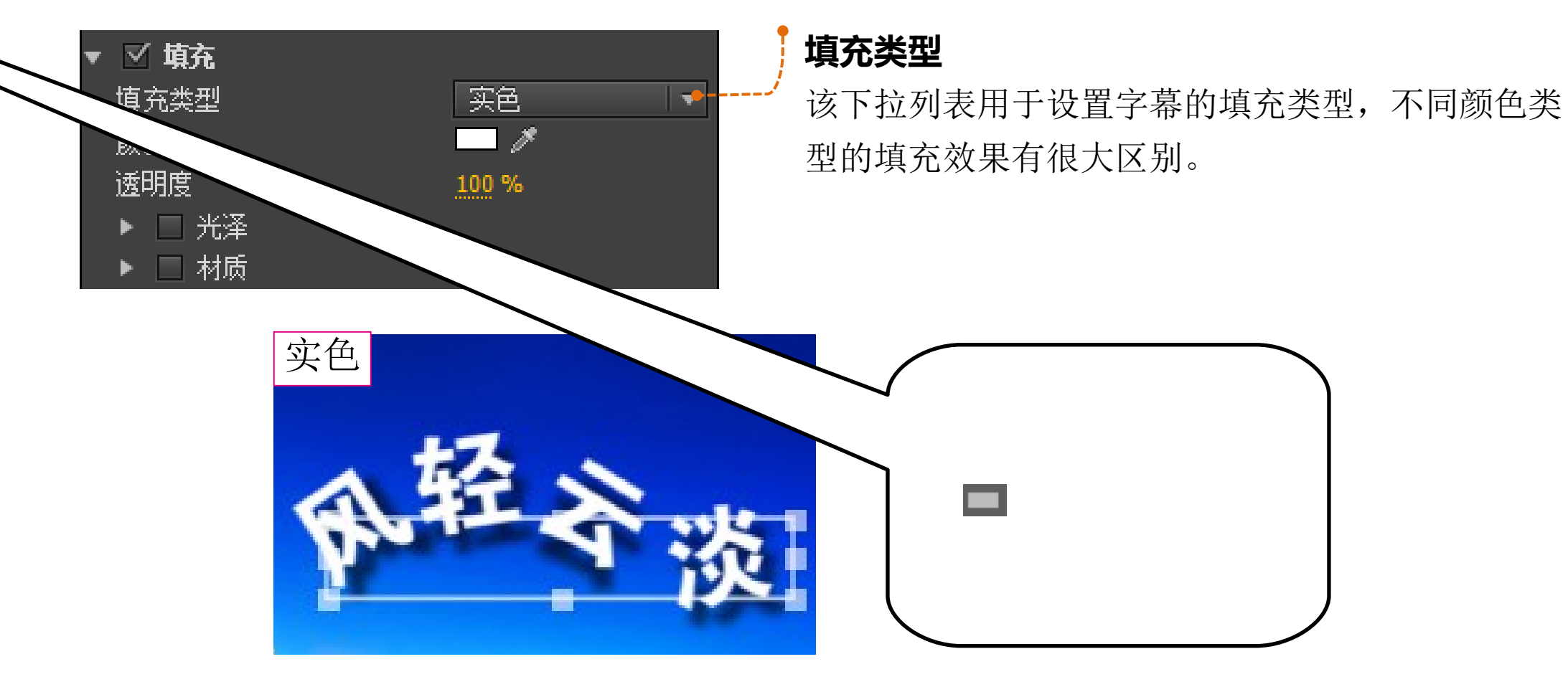

22

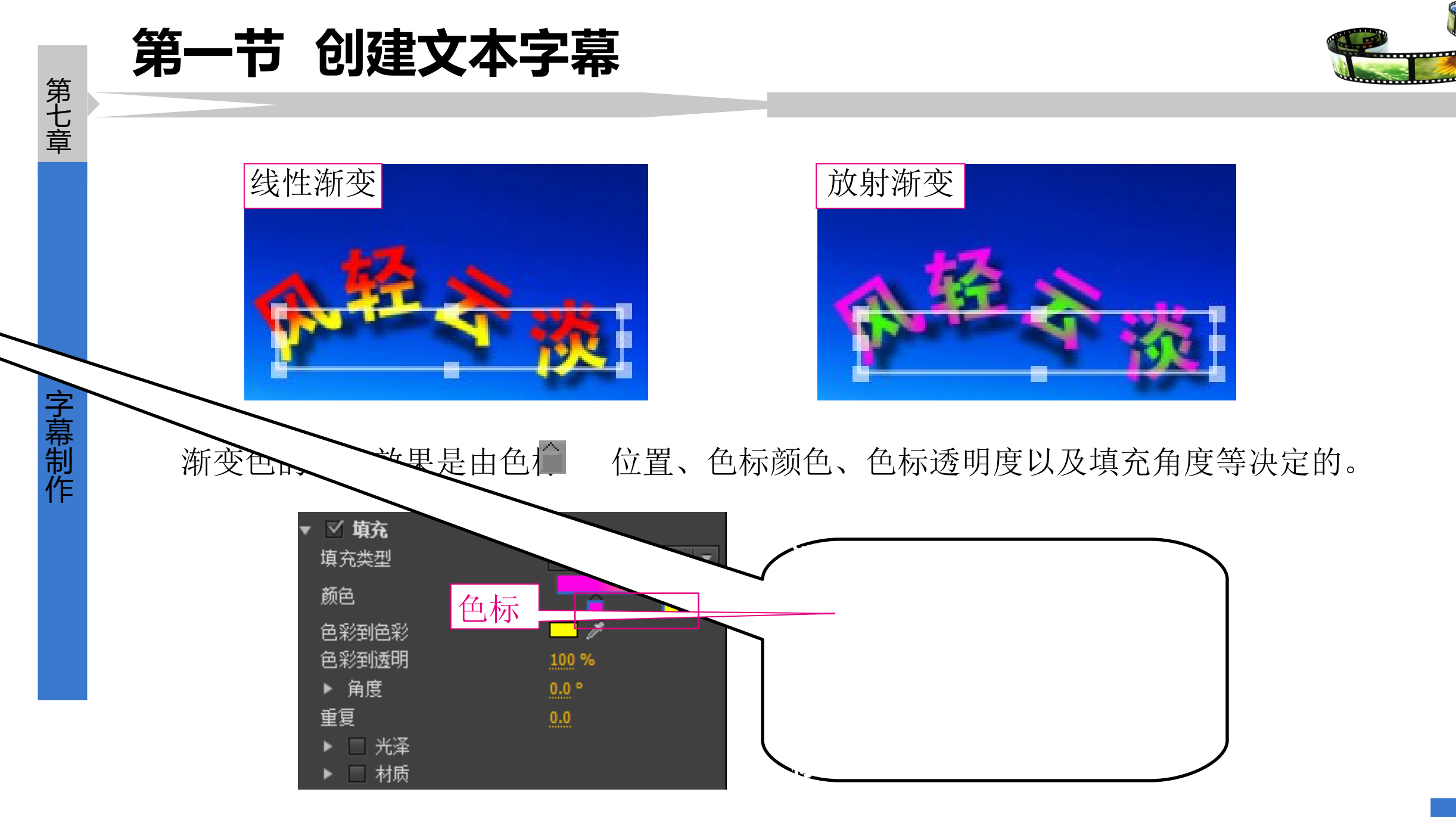

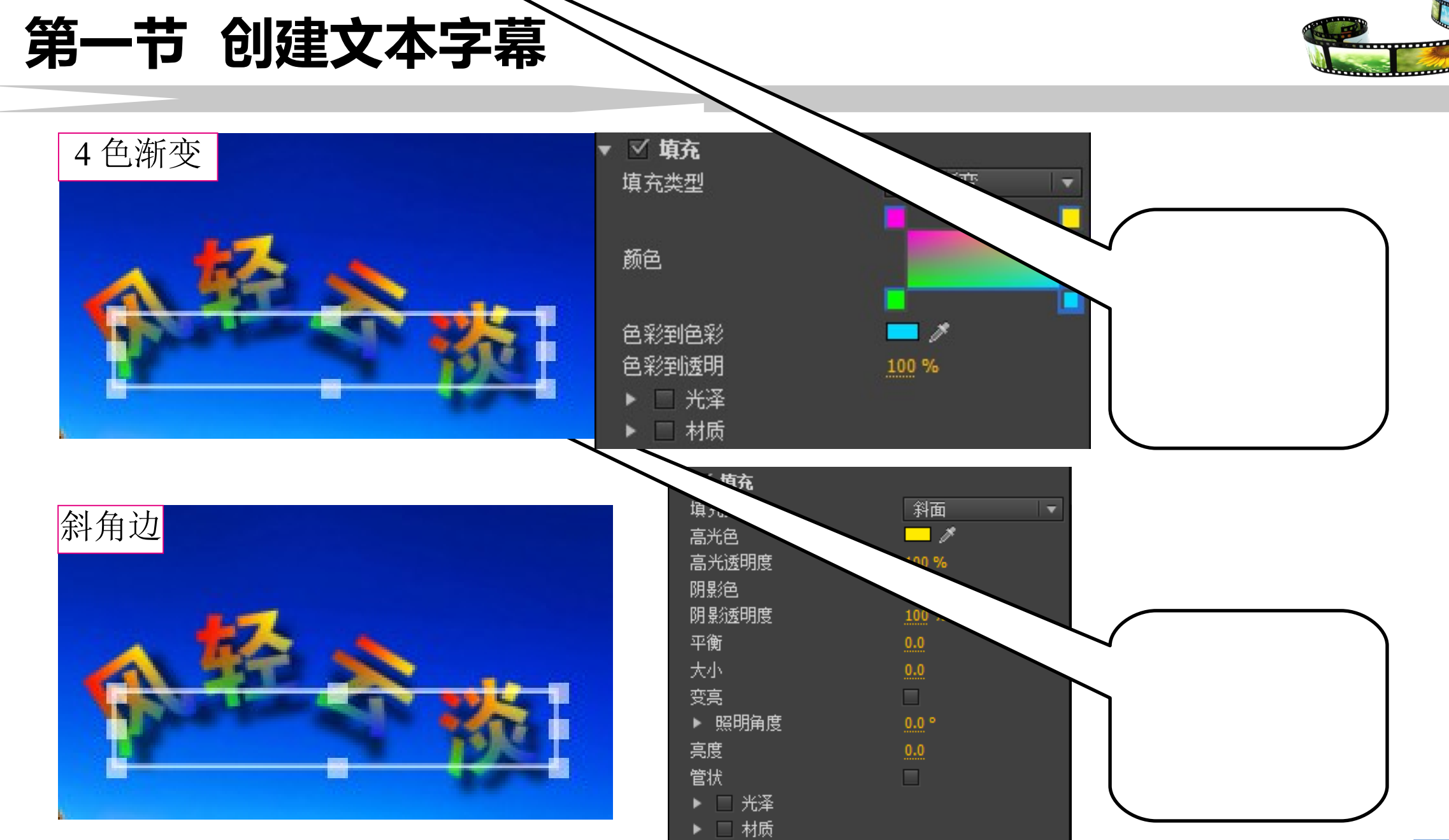

第七章

字幕制作

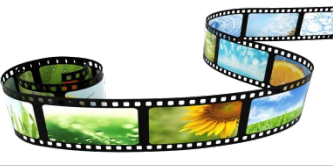

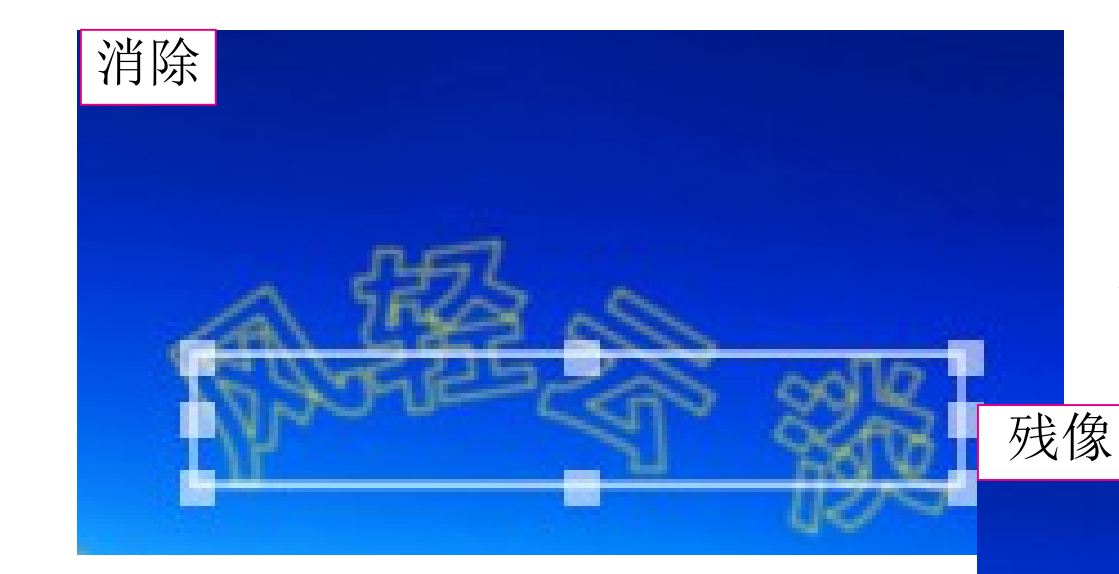

选择"消除"选项后字 幕上的填充色会消失,只显示阴影 效果。

选择"残像"选项后,会以阴影的颜色填充字幕。

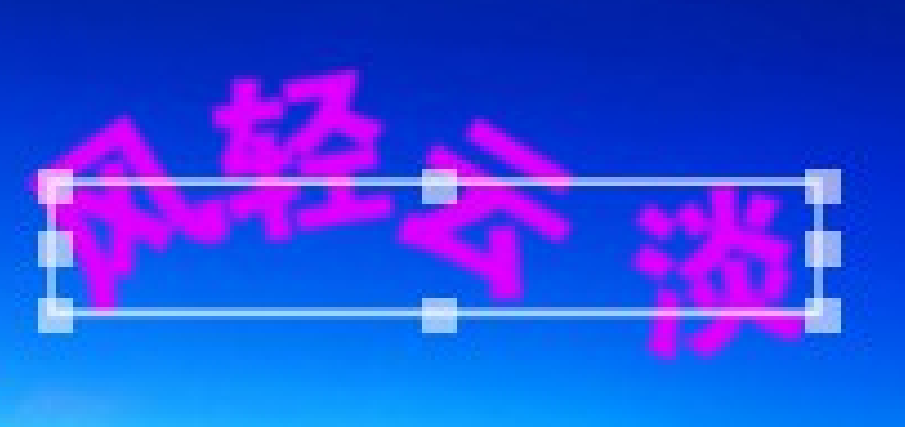

25

第七章

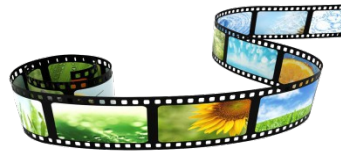

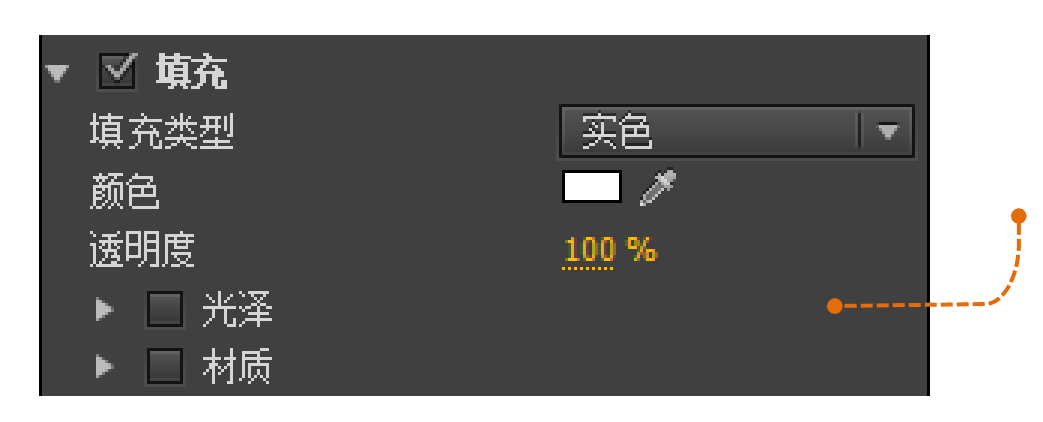

#### 光泽

勾选该复选框后,可通过设置光泽的颜色、透明度 和大小等参数,为字幕添加光泽效果。

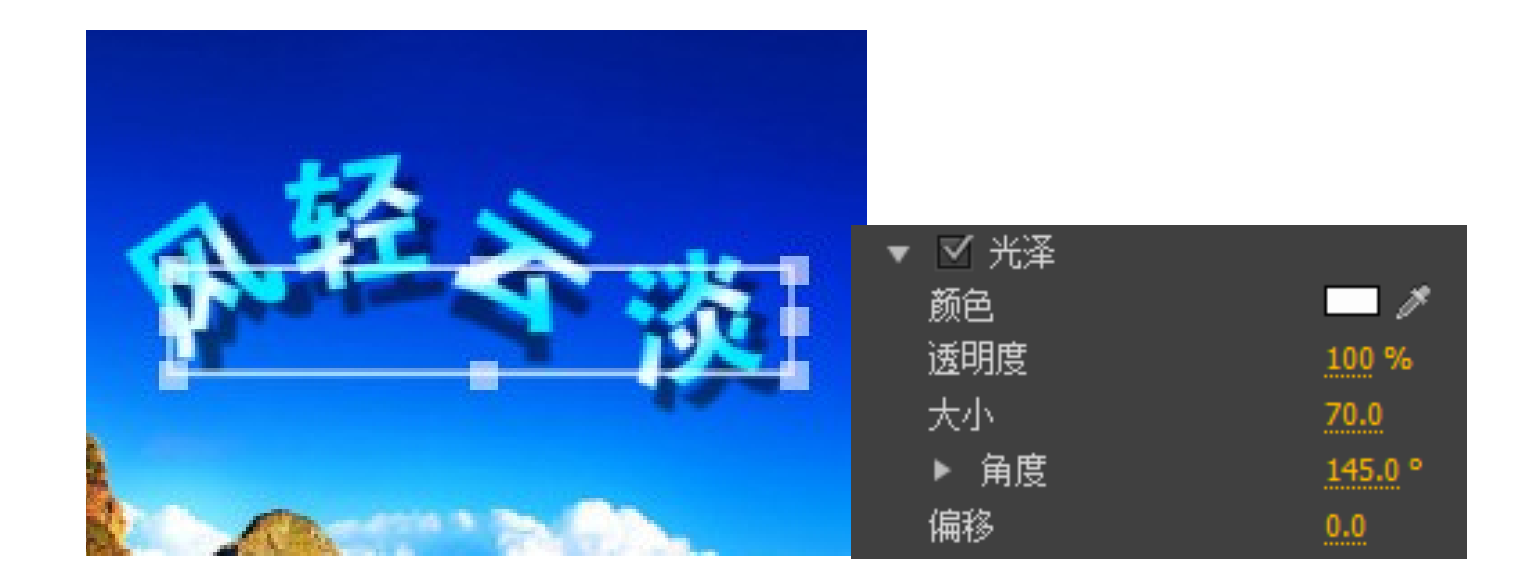

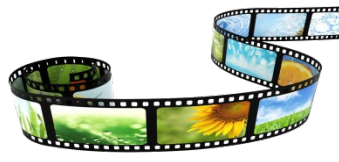

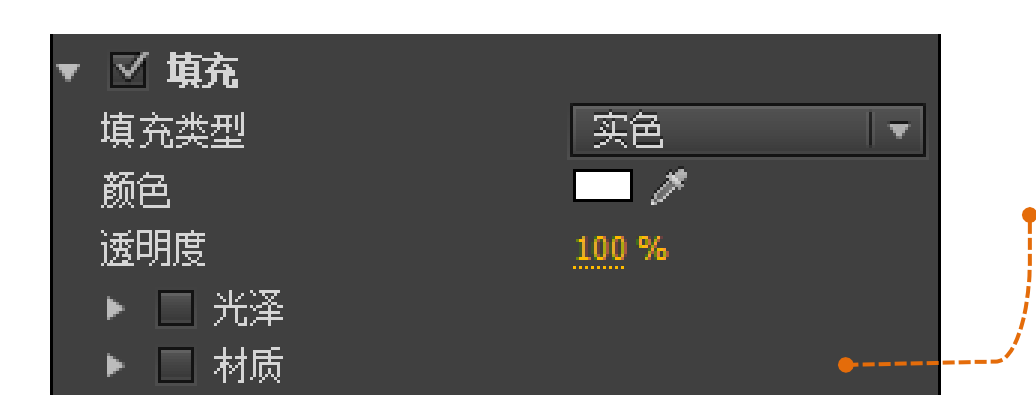

#### 材质

勾选该复选框后,可将一幅图像作为纹理材质添加 到字幕表面。

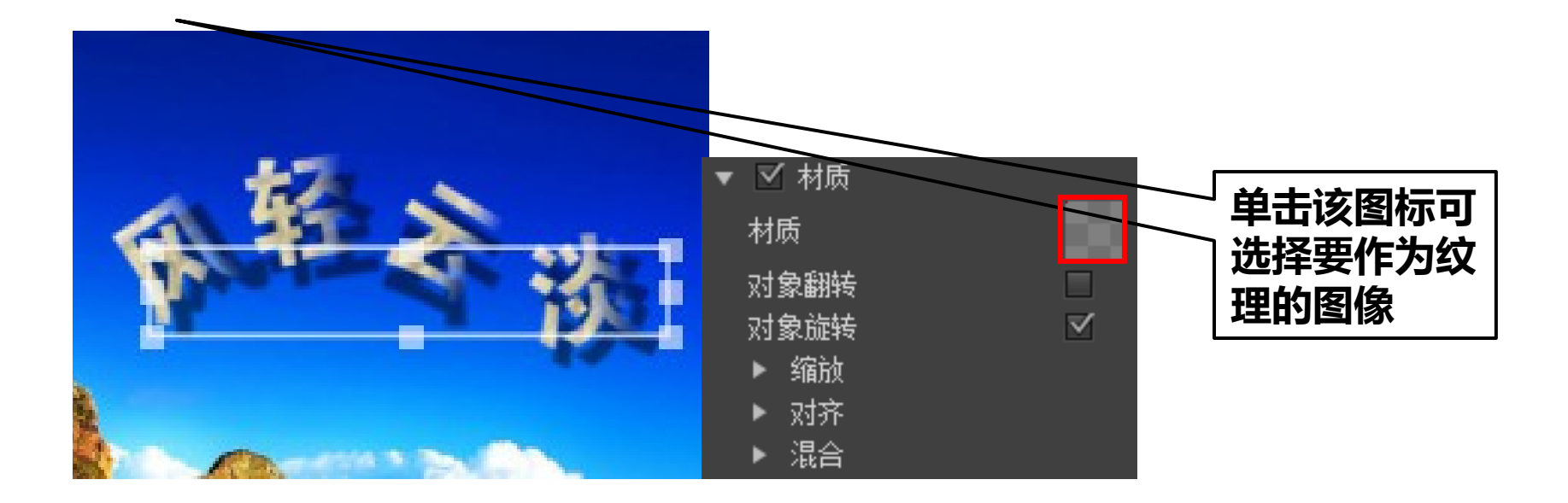

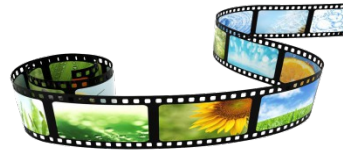

(5)" 描边"选项组

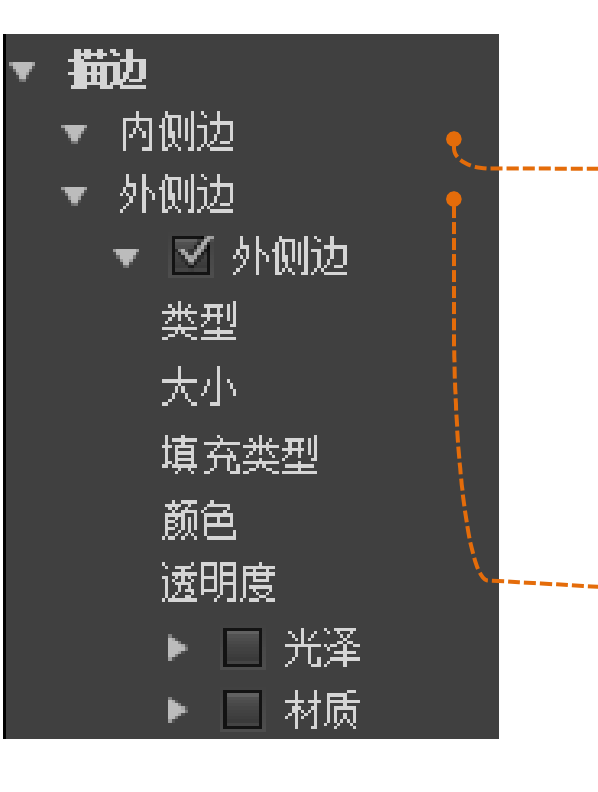

#### 内侧边

在字幕内侧创建描边效果。其中,利用"类型"下拉 列表可设置描边的类型,利用"大小"选项可设置描 边的大小,利用"填充类型"下拉列表可设置描边的 填充类型,利用"色彩"选项可设置描边的填充色, 利用"透明度"选项可以设置描边的透明度。 **外侧边** 

在字幕外侧创建描边效果,其参数与"内侧边"选项 的参数基本相同。

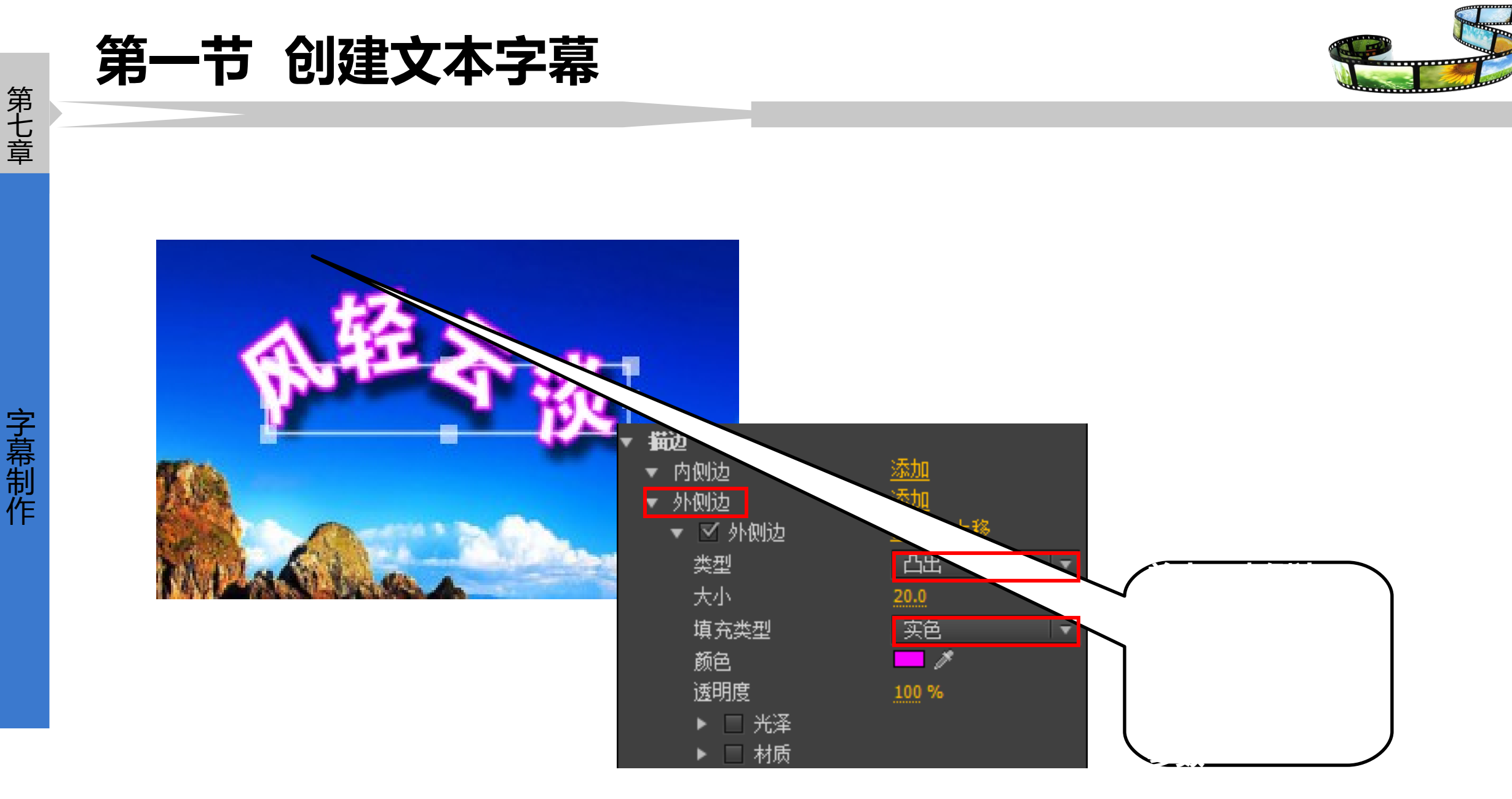

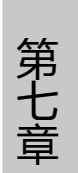

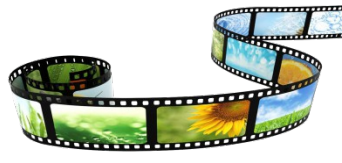

(6)" 阴影"选项组

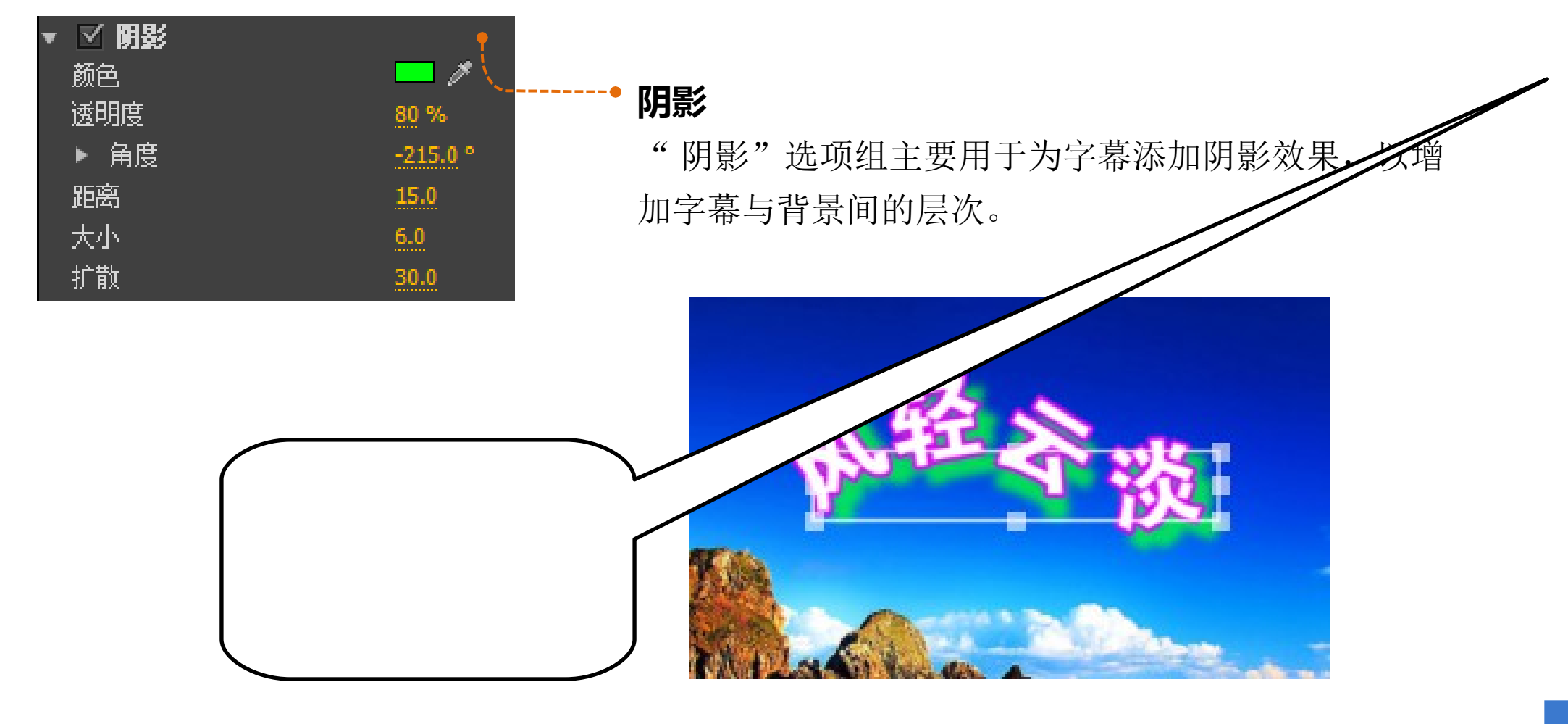

字幕制作

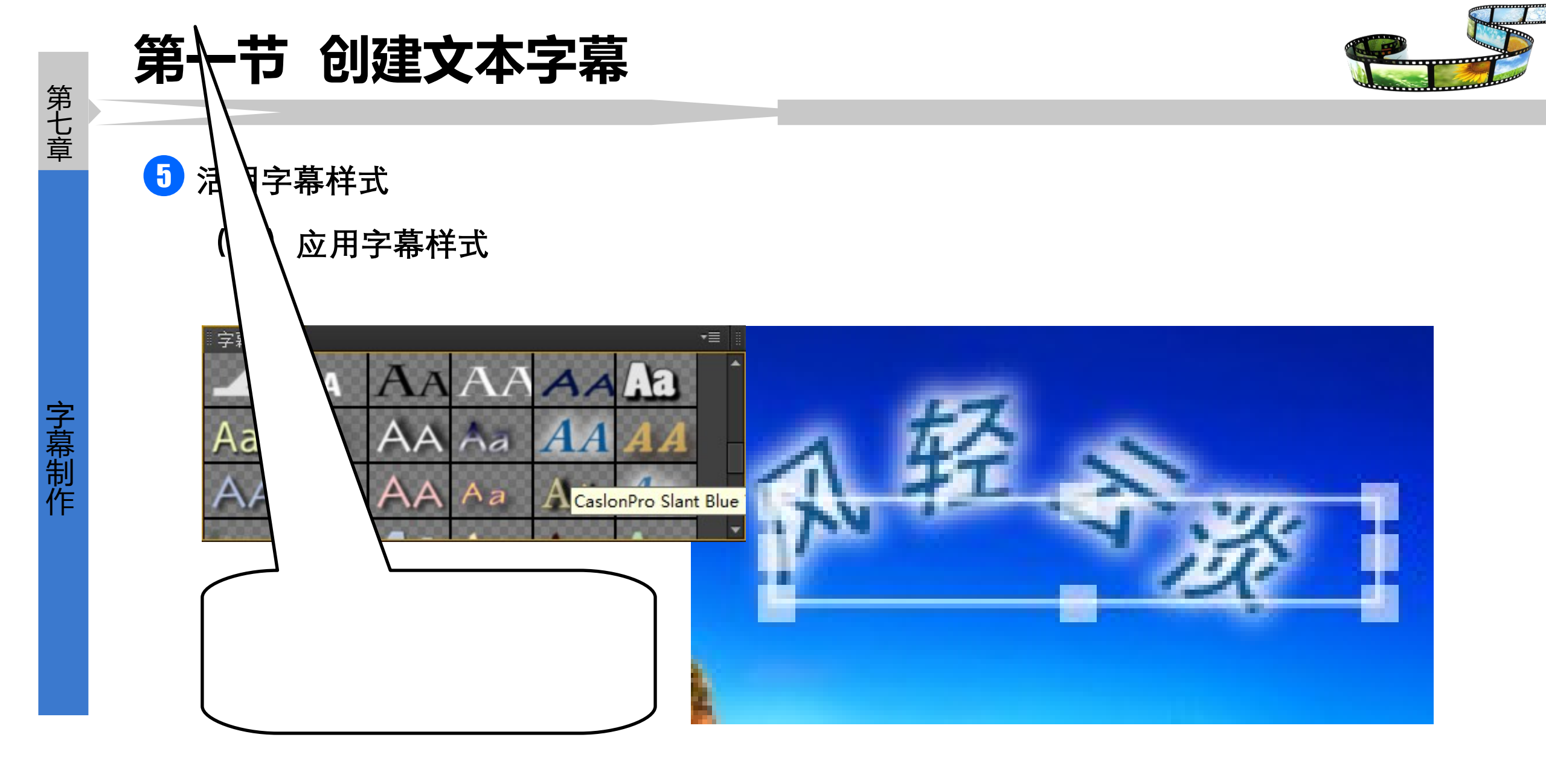

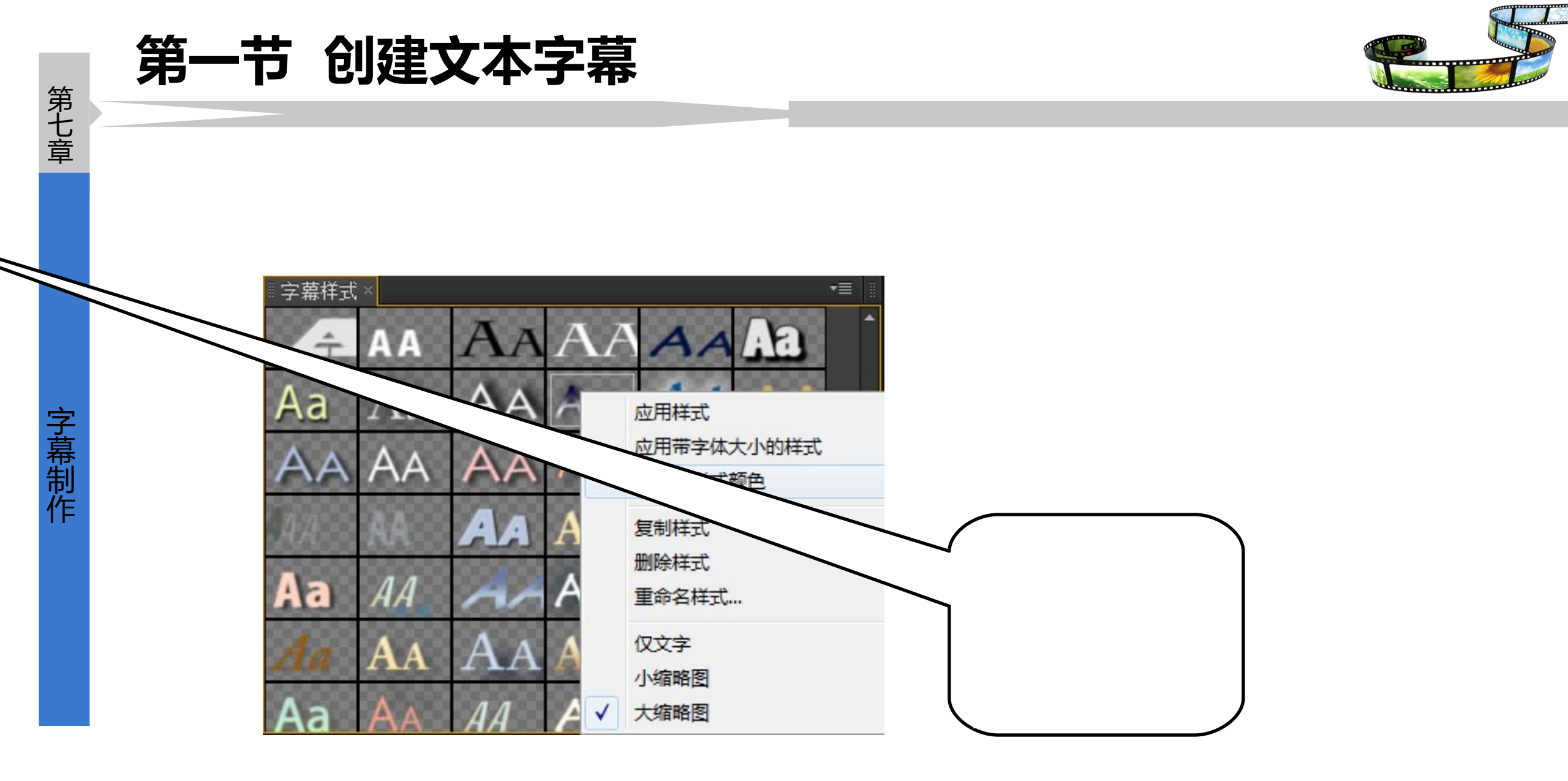

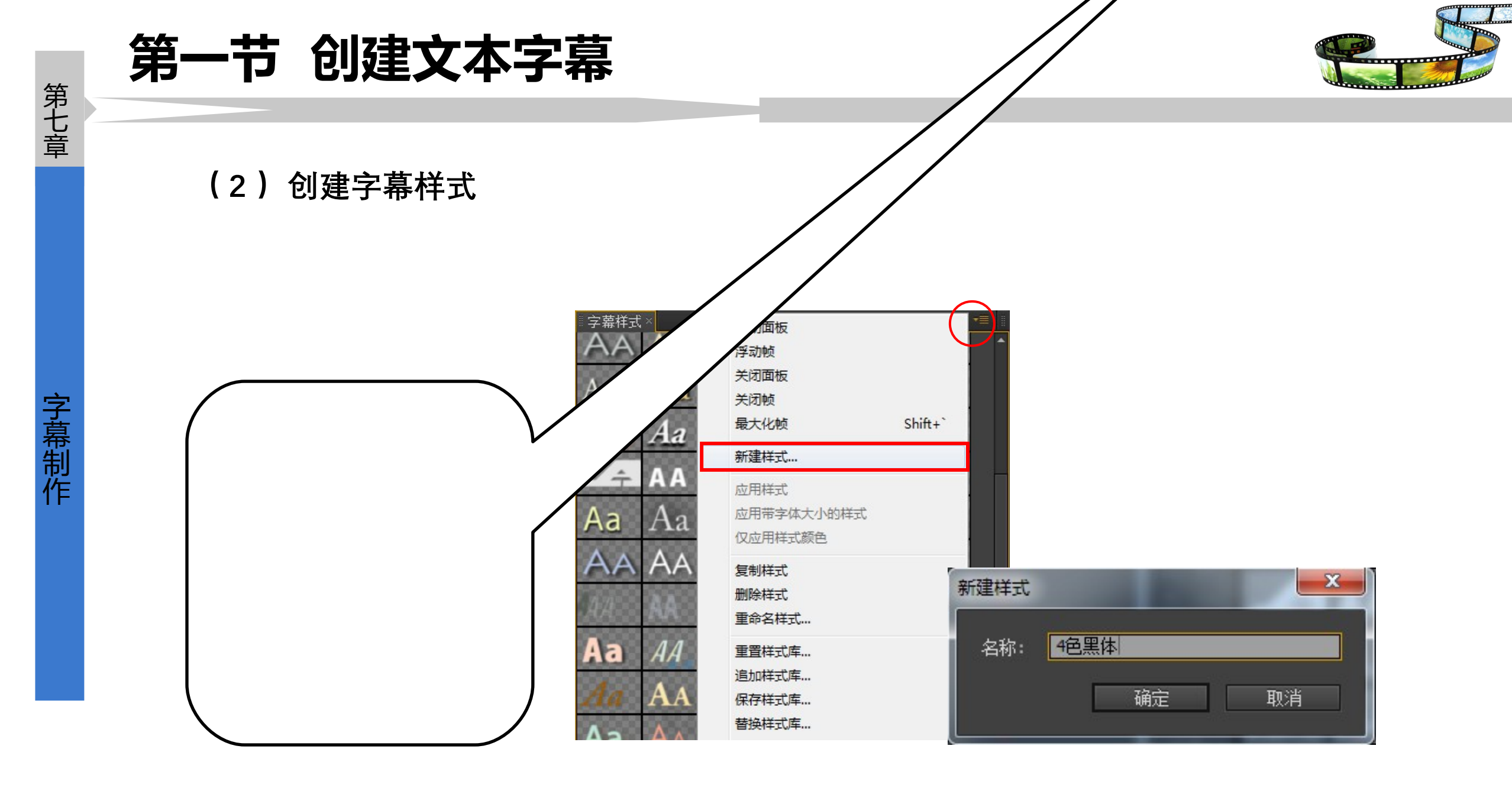

字 幕 制 作

#### 第一节 创建文本字幕

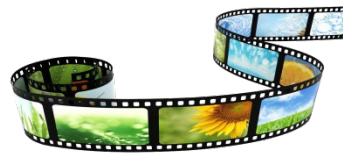

#### (3) 储存和载入字幕样式库

Premiere Pro CS6 允许用户 将字幕样式库保存为文件, 在"字幕样式"调板菜单 中选择"保存样式库"菜单 ,然后在弹出的对话框中选 择样式库的保存位置即可。

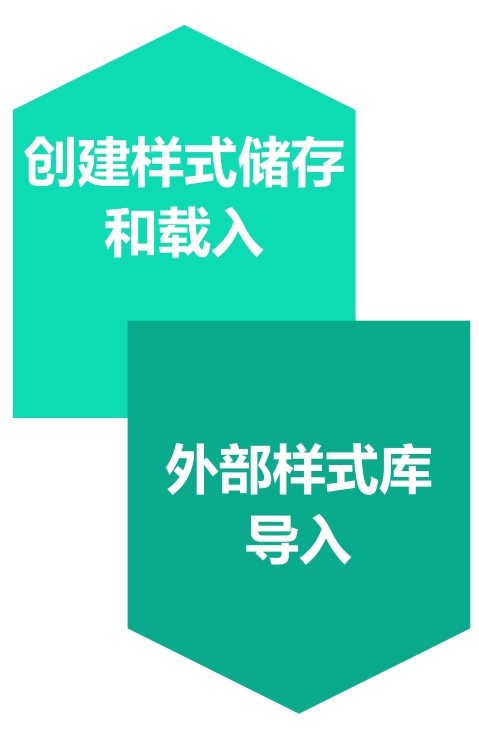

在"字幕样式"调板菜单中选择"追加样式库"菜单, 在打开的"打开样式库"对 话框中选择要导入的字幕样 式库文件(扩展名为.prsl),然后单击"打开"按钮即可。

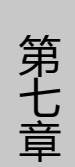

#### 第二节 创建图形对象

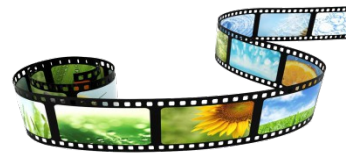

1 绘制和编辑图形对象

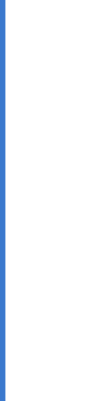

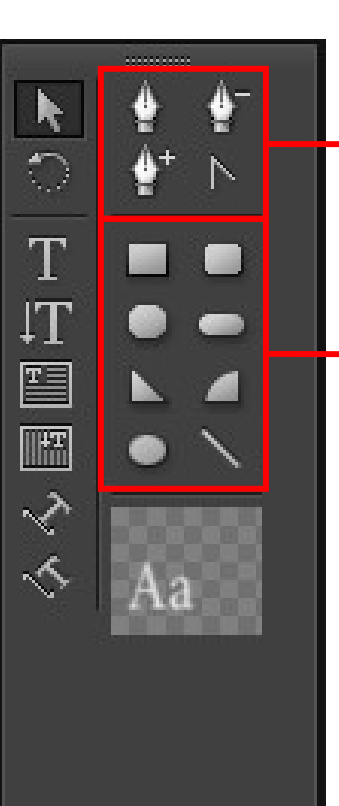

#### **曲线工具** 利用它们可绘 制和编辑曲线

**几何工具** 利用它们可绘 制几何图形。

#### **绘制规则图形:**选择某工具后,在字幕编辑

区拖动鼠标即可绘制出相应的图形。

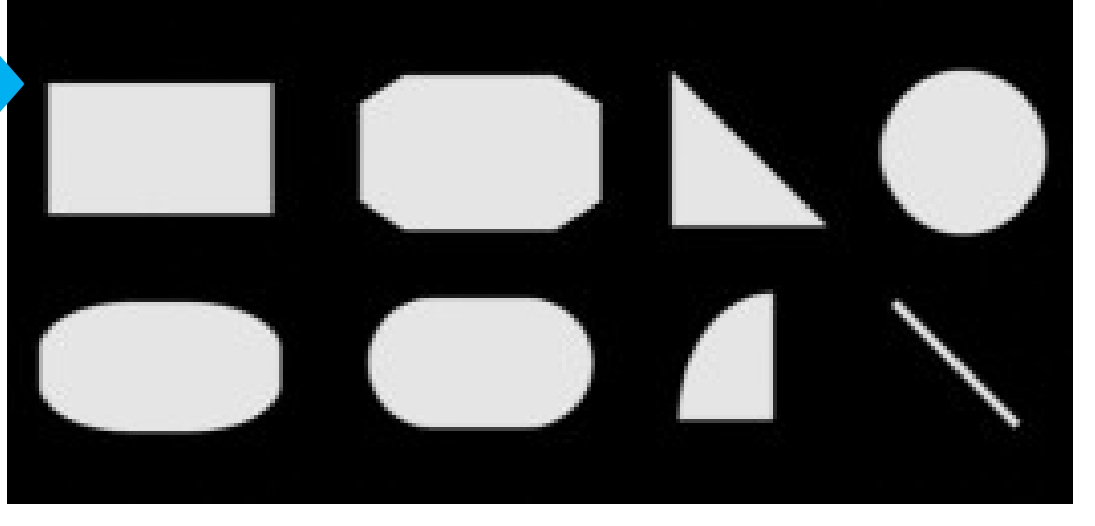

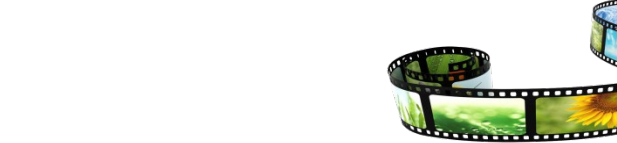

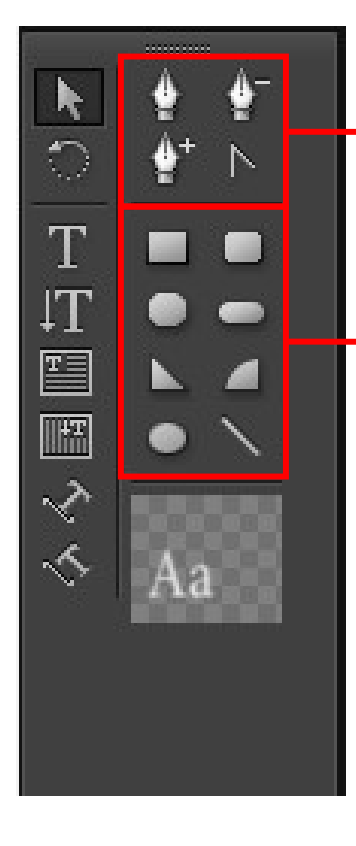

第二节 创建图形对象

曲线工具 利用它们可绘 "钢笔工具 :可以创建任意 利用 制和编辑曲线 曲线并调整(创建方法可参考创建路径文本 几何工具 的操作); 利用它们可绘 "删除定位点工具》 "添加 利用 制几何图形。 和"转换定位点工具下 定位点工具 可以通过调整定位点的方式,调整已绘制好 的曲线的形状。

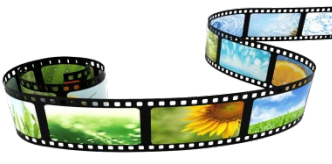

#### 下面通过一个小实例介绍使用这些工具创建和编辑图形对象的方法。

第二节 创建图形对象

新建一个名为"创建和编辑图形对象"的项目文件,按【Ctrl+T】" 一键,打开"新建字幕"对话框,单击"确定"按钮,打开"字幕设计"。

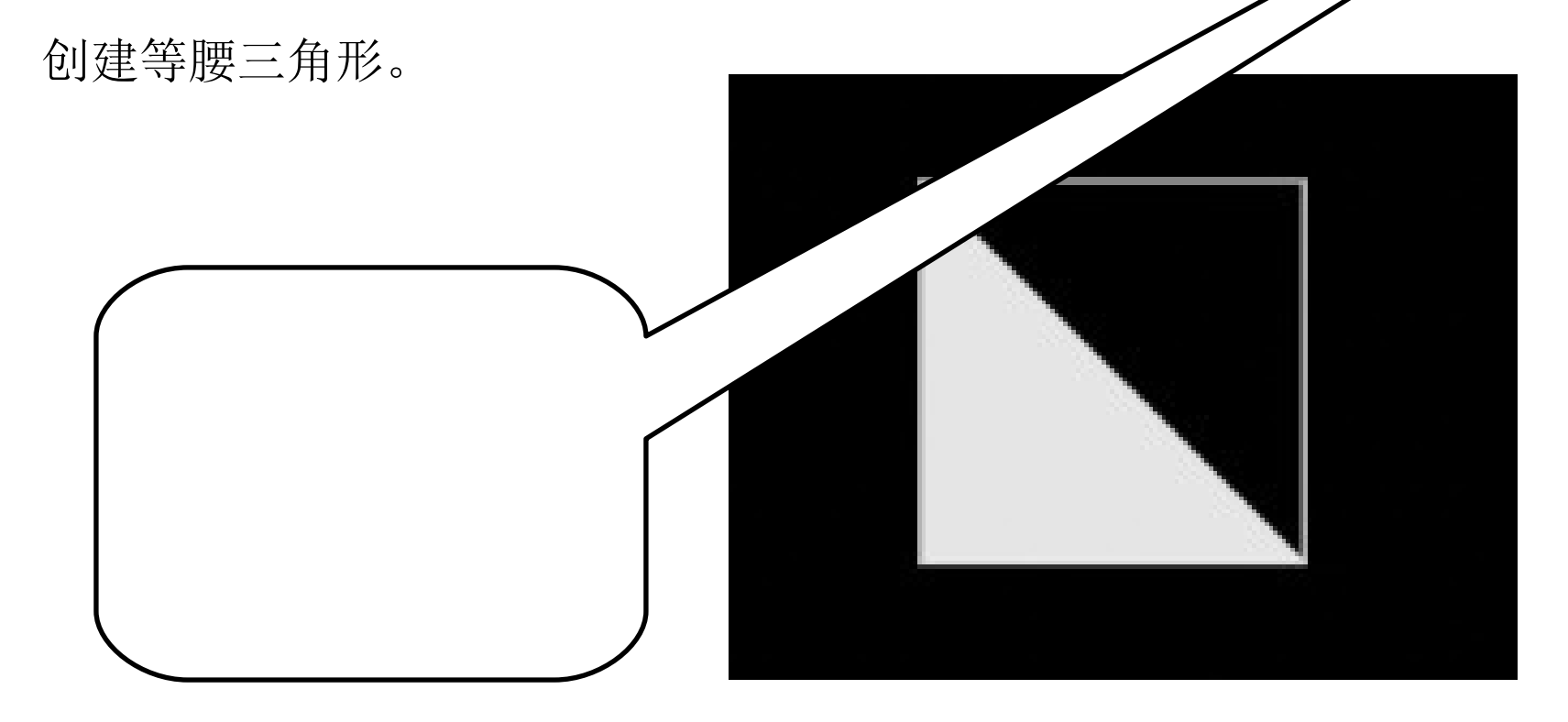

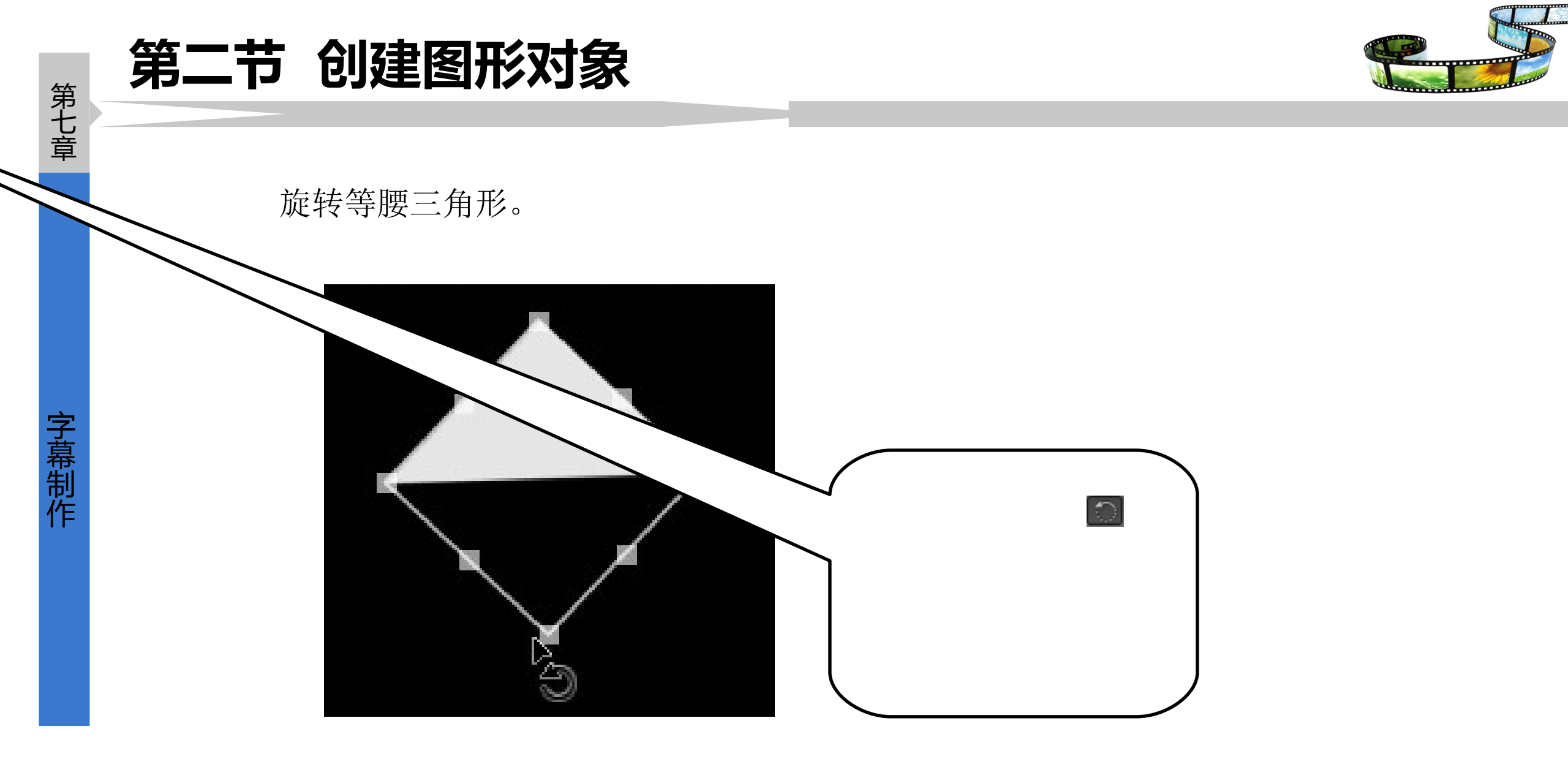

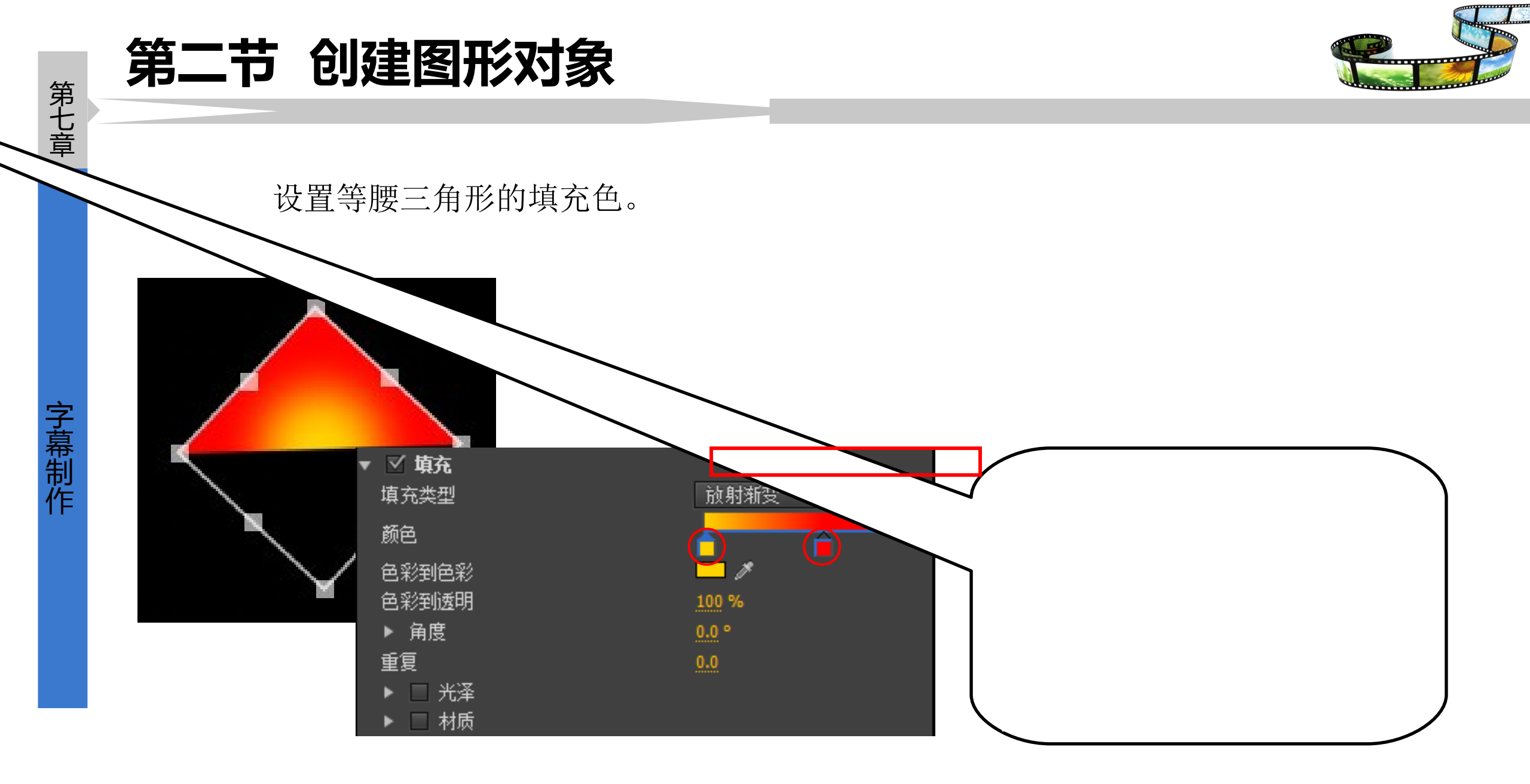

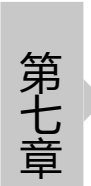

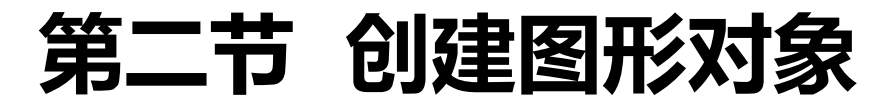

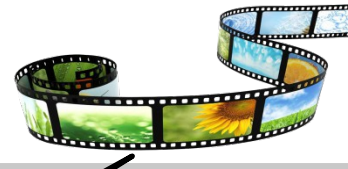

设置等腰三角形的绘图类型。

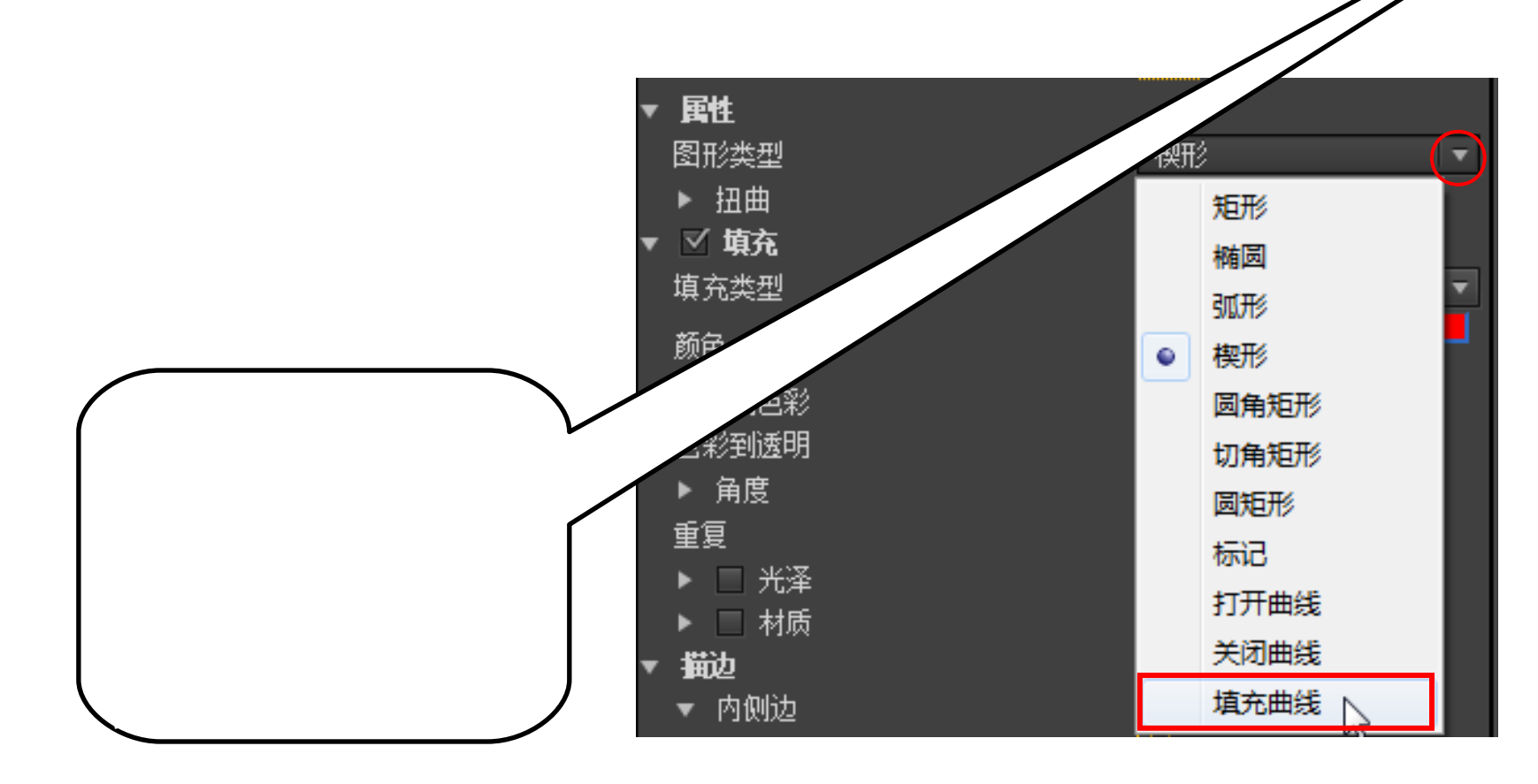

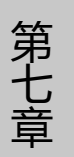

#### 第二节 创建图形对象

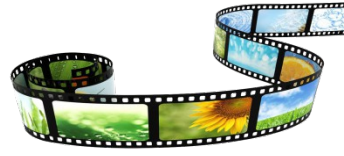

添加定位点。

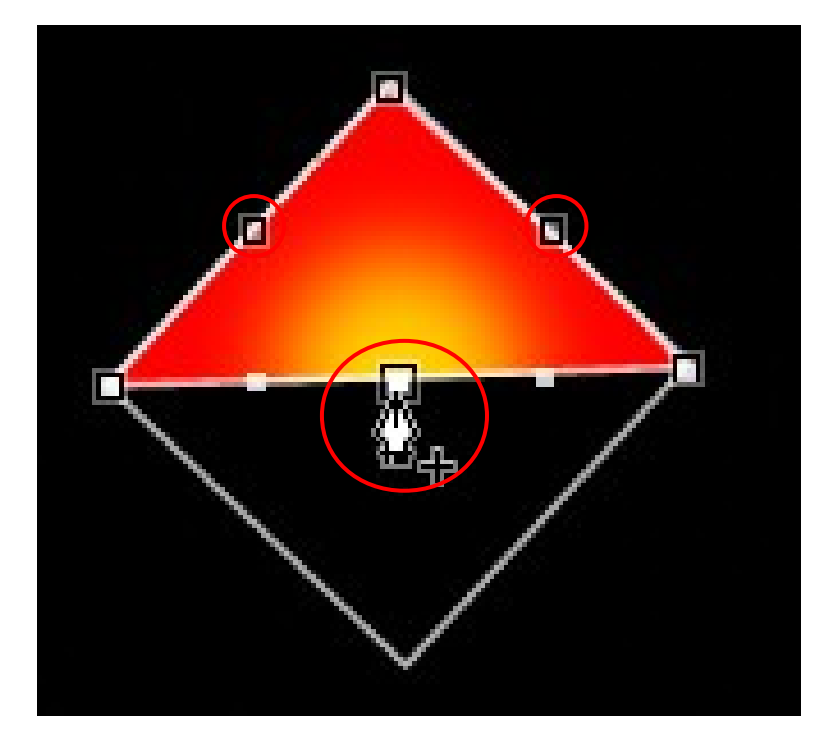

调整定位点位置。

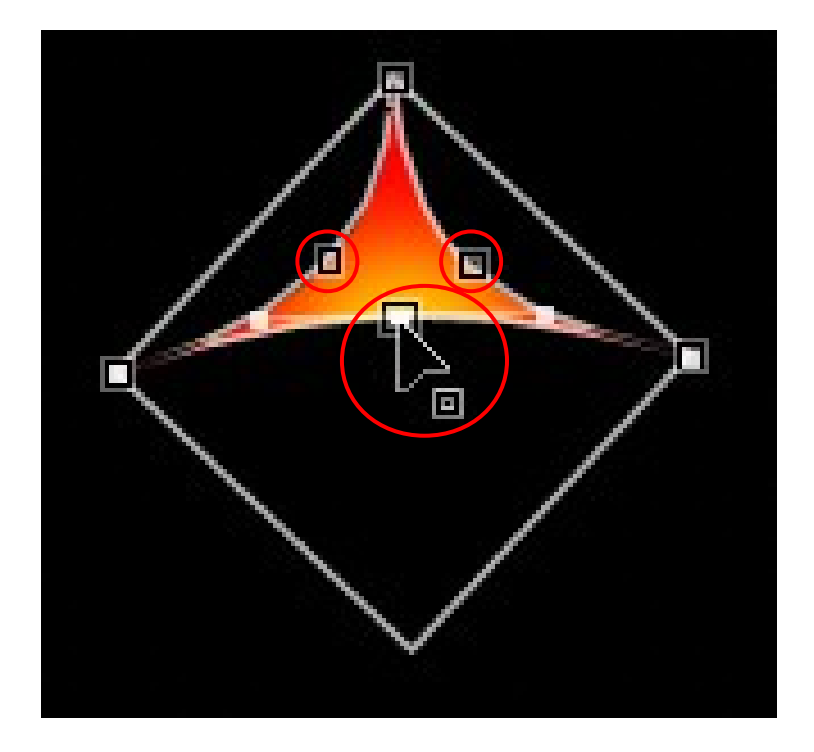

41

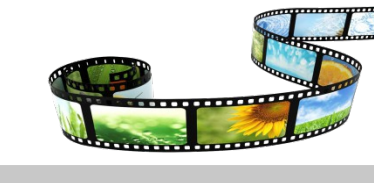

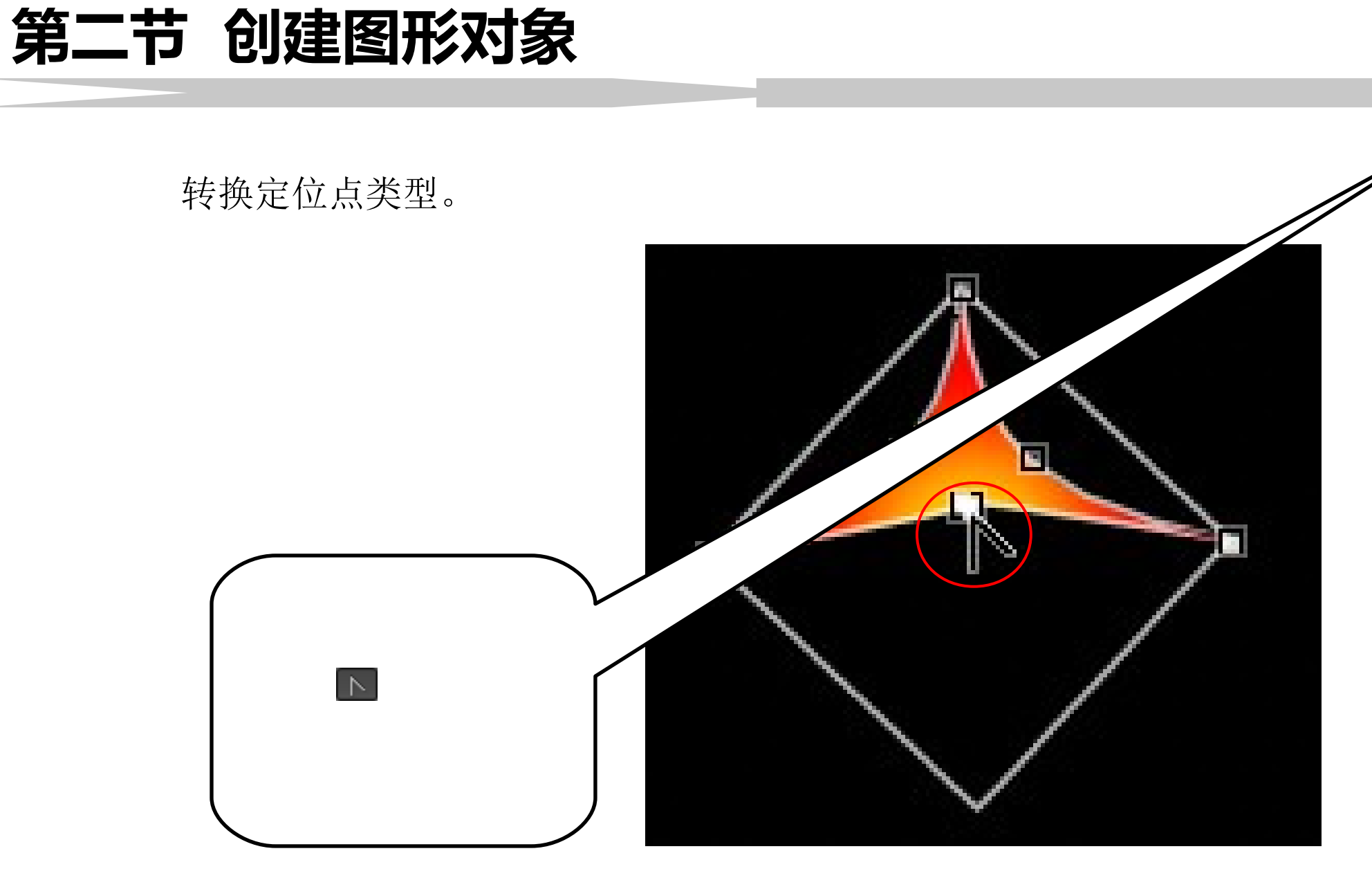

42

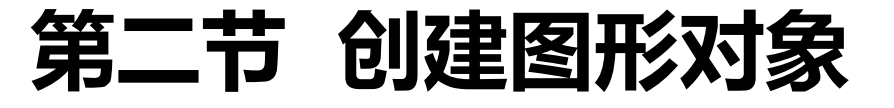

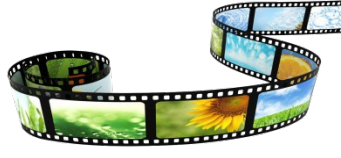

2 使用标志功能

利用 Premiere Pro CS6 的标志功能可以将外部图形或图像添加到"字幕设计"

窗口中,作为字幕的组成元素。

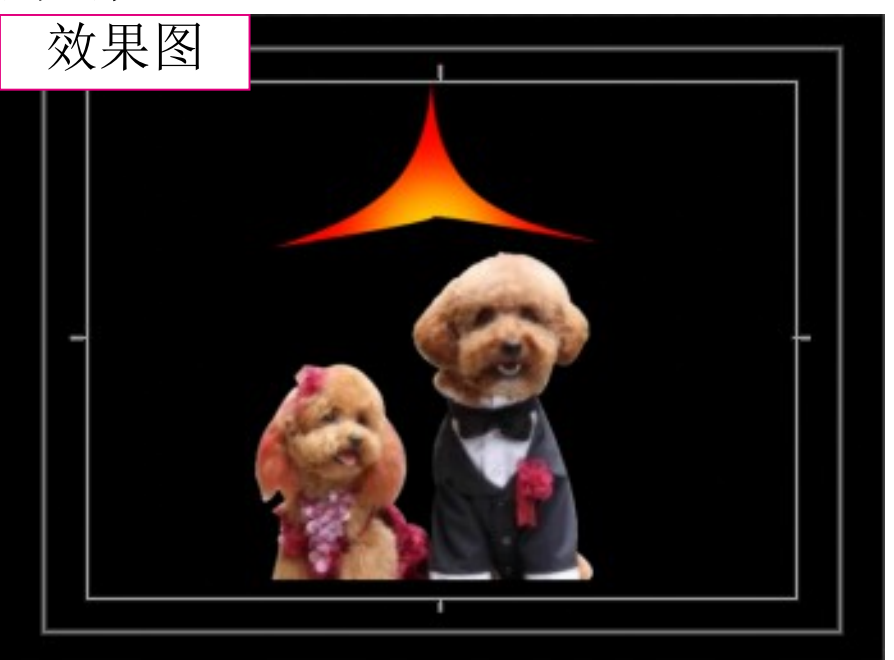

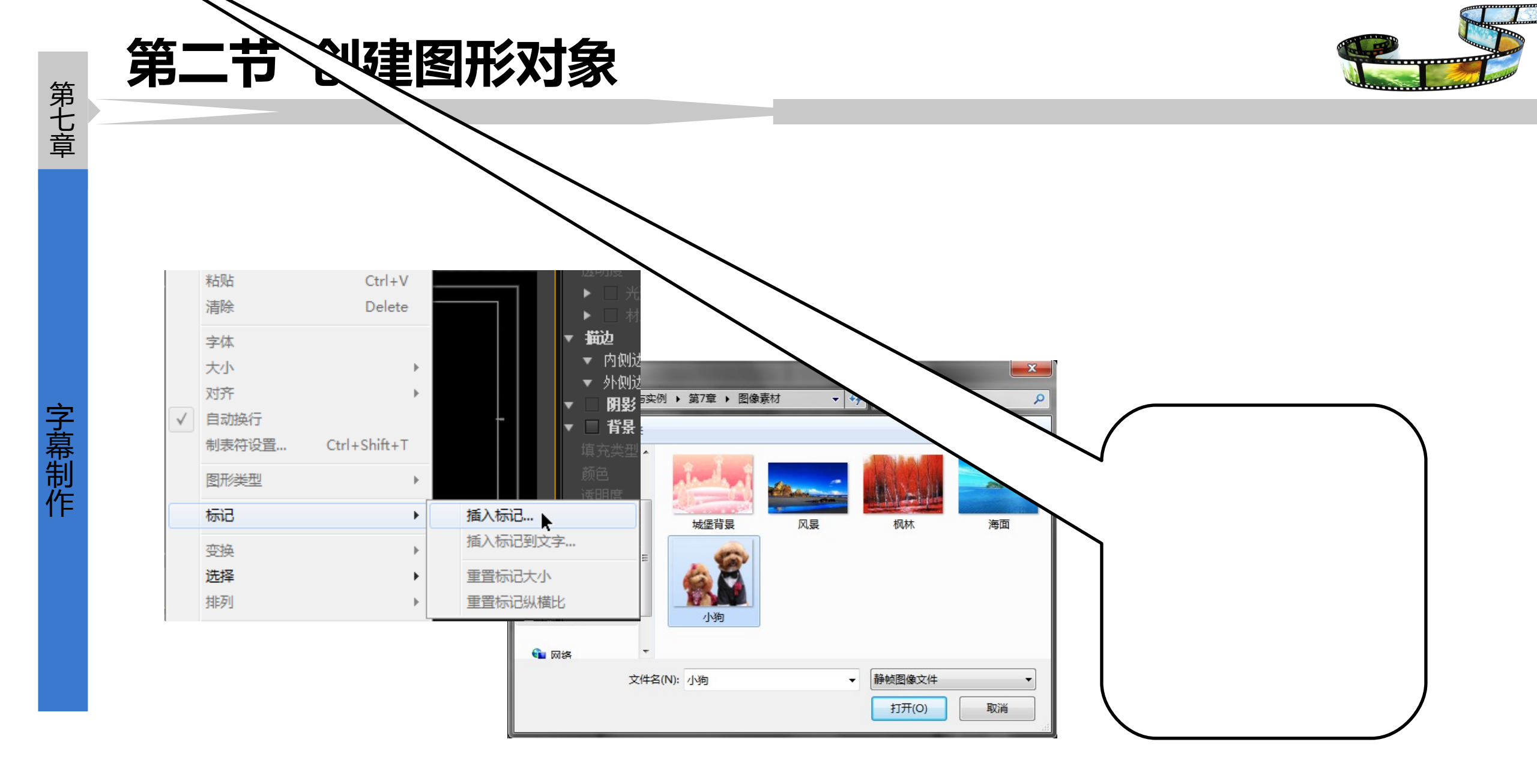

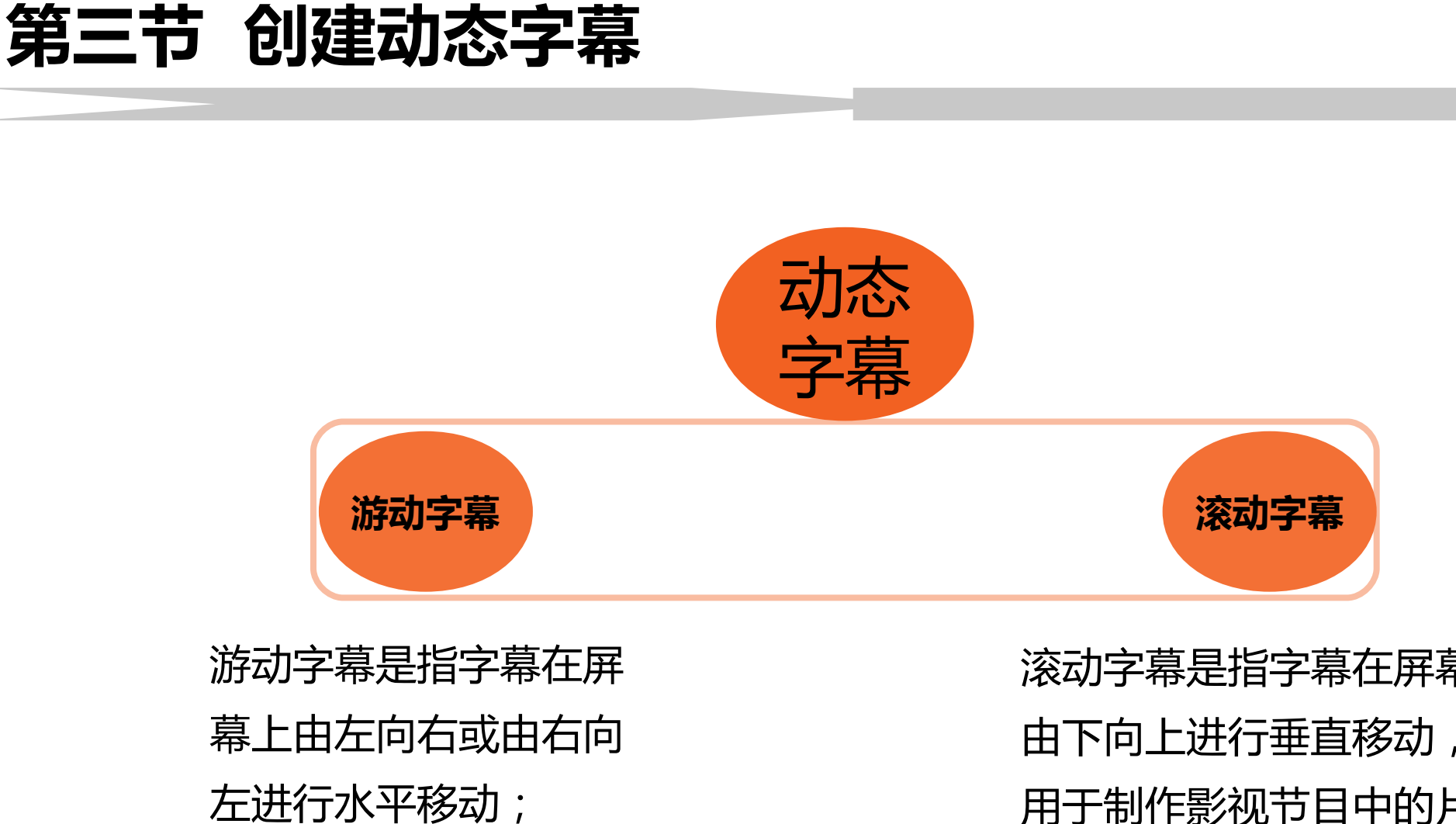

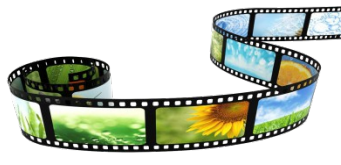

第七章

滚动字幕是指字幕在屏幕上 由下向上进行垂直移动,常 用于制作影视节目中的片尾 演员表。

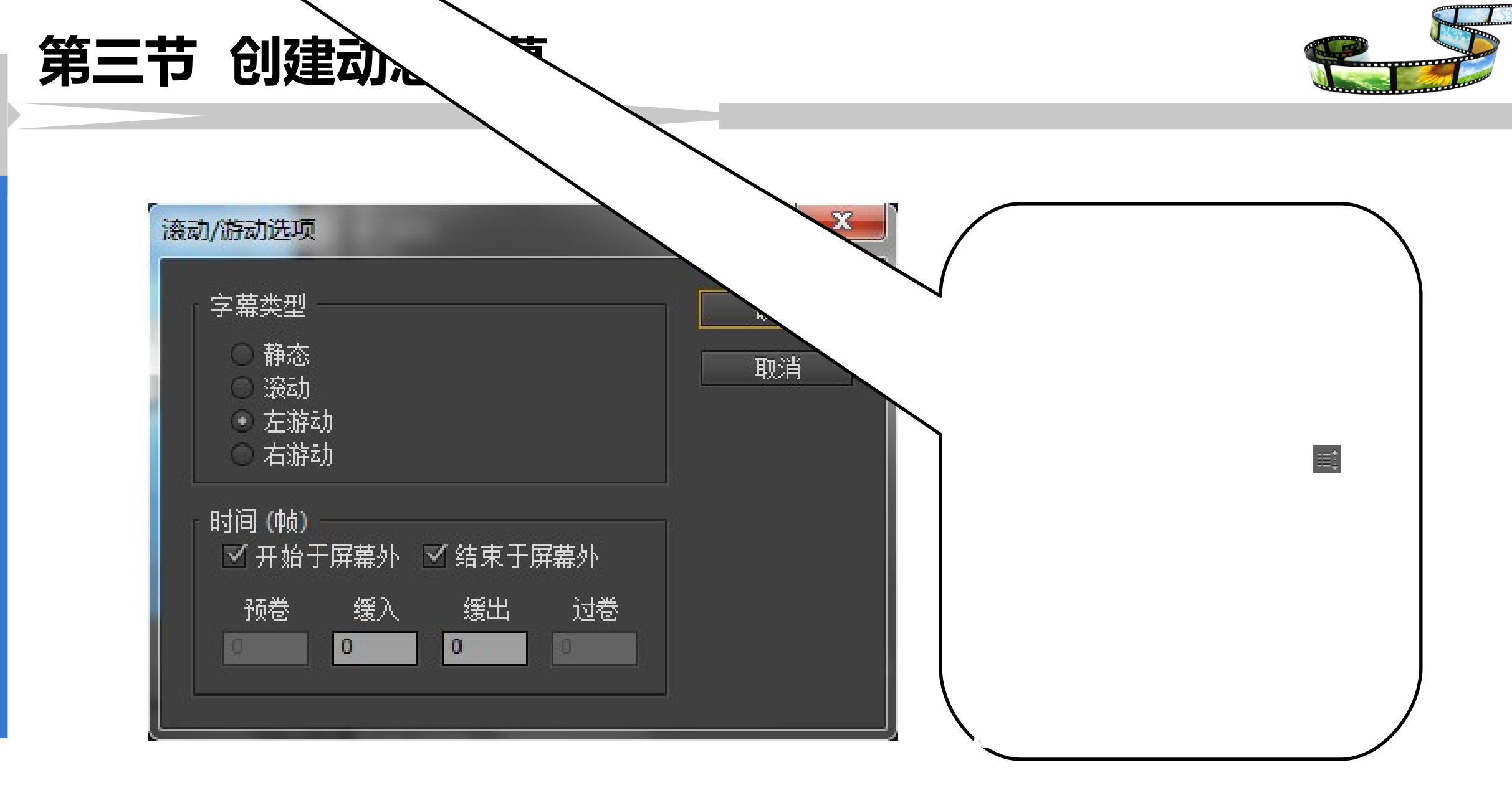

第七章

字幕制作

第 七 章

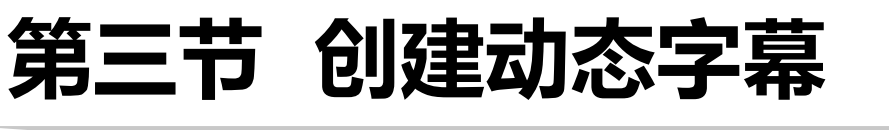

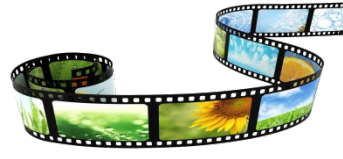

字幕类型 х 滚动/游动选项 用于设置要创建的字 字幕类型 确定 幕类型。 静态 取消 滚动 左游动 右游动 开始于屏幕外 结束于屏幕外 勾选该复选框后,字 时间(帧) 勾选该复选框后,字 ☑ 开始于屏幕外 ☑ 结束于屏幕外 幕游动或滚动的起始 幕游动或滚动的结束 缓入 缓出 过卷 预卷 0 位置位于屏幕外。 0 位置位于屏幕外。 缓入 缓出 过卷 预卷 用于设置字幕在运动前 用于设置字幕在达 用于设置字幕在运 用于设置字幕 动即将结束前逐渐 在运动之后保 保持静止的帧数,设置 到正常运动速度前 时直接输入帧数即可。 逐渐加速的帧数。 减速的帧数。 持静止的帧数

0

#### 第四节 字幕模板的使用

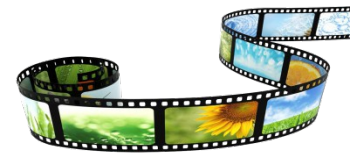

#### 使用字幕模板:将提供的字幕模板复制到安装目录下的 Presets 文件夹中。 字幕 | 新建字幕 | 基于模板

第五节 实例操作

- 1. 为 MTV 添加字幕
- 2. 倒计时效果
- 3. 魅力品牌
- 4. 节目预告
- 5. 片尾演员表
- 6. 海底世界

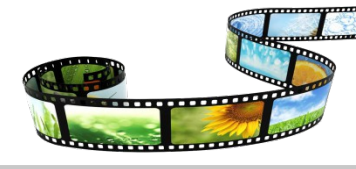

### 谢谢观看!

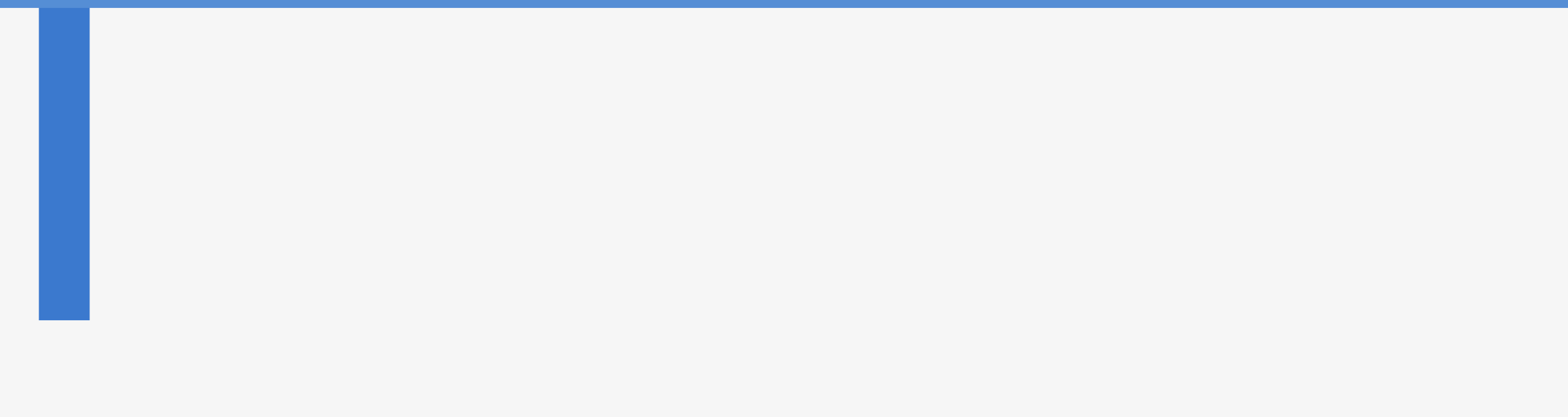